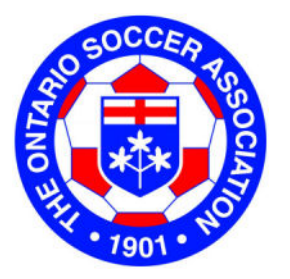

# AIMS

Registration

User's Manual

Version 2.2— February 1, 2010

Organizational Development, Referee Assessments & Referee Fitness Tests 15.0 Course Management (including Scheduling, Results & Website Presentation for Leagues Ontario Cup, tournaments) Coach, Referee, Discipline, (including Leagues, District Associations & OSA Provincial/Regional Teams 9.0 Competitions Hosting and Team Entry Approval (CHATEA) leagues, tournaments, cup competitions & exhibition games 11.0 Competitions Manager (including Team Entry into **13.0 Website Content** Management System for District Associations, Management System Management System Management System 14.0 Discipline & Suspensions Systems Leagues & Clubs 10.0 All Star Teams 12.0 Stats Module Uploading Photos, etc. (Your Details, Self 8.0 Public Portal Registration, (Referee appointments for leagues, cup competitions, tournaments & exhibition games) 16.0 Referee Assignments (for Registrants: Administrators). Players, Team 7.0 ID Cards Referees & Officials, Management System for 6.0 Website 17.0 District Association Management System Content OSA (with Address Book including organization & individuals in other soccer organizations)) 5.0 OSA email system every registrant, soccer Database Revised February 1, 2010 (CRM) AIMS **Management** System 18.0 Club Calendaring **19.0 User** Management System 4.0 OSA 3.0 OSA Communications, Announcements and Discussion Forums 20.0 Reporting System Registration Systems Upload from Other Club Administrators, Clubs, Leagues, District Associations & Various Soccer Groups) 1.0 OSA Registration System Other Club or League Systems (Players, Team Officials, Referees, 21.0 Database Management Registration Systems System Export into other Bulk Upload from Other Board of Directors Meeting Upload 2.0 OSA Administration. **Processes** System (eg., Published Rules dB, dB, Teams In League dB, Output File Club Other Club or League Systems formats Documentation and Insurance dB, etc.) Registration from Other Systems Other Club Upload or League Club Systems

OSA's Administration & Information Management System (AIMS)

### Table of Contents

| Technical Support                  | Inside Cover |
|------------------------------------|--------------|
| AIMS Overview                      | Inside Cover |
| How To Start                       | 2            |
| Page Layout for Manual             | 3            |
| Overview of Registration Workshop  | 4            |
| The Registration Portal            | 5            |
| Our Details                        | 6            |
| Program Registration               | 7            |
| Create/Edit Teams                  | 8            |
| Registrant Registration Process    | 9            |
| Registrant Registration (Search)   | 10           |
| Add New Registrant Registration    | 11           |
| Edit Registrant Details            | 12           |
| Player Registration Process        | 13           |
| Register as Player                 | 14           |
| Batch Player Registration          | 15           |
| Allocate Players to Teams          | 16           |
| Team Official Registration Process | 17           |
| Register as Team Official          | 18           |
| Creating Reports                   | 19           |
| Committees and Other Groups        | 20           |
| Administrator Registration Process | 21           |
| Register as Administrator          | 22           |
| Grading Players                    | 23           |
| Task List                          | 24           |
| Registration Management            | 25           |
| Terminology                        | 26           |
| Terminology                        | 27           |

### **Technical Support Information**

| District AIMS support person: |                                                                                    |
|-------------------------------|------------------------------------------------------------------------------------|
|                               | Name:                                                                              |
|                               | Phone:                                                                             |
|                               | Email:                                                                             |
| AIMS Help Desk:               | Aimshelpdesk@soccer.on.ca                                                          |
| Literature:                   | Manual for Users ( specific to each Module)<br>User Guide (complete system manual) |

Websites: http://www.ontariosoccer.net/Administration/Administration-and-Information-Management-System.aspx

## How To Start

<u>This Sandbox Portal is for training pur-</u> <u>poses only</u>. Minor changes and additional functionality will exist in the live site which would only be used with 'live' data.

#### <u>Step 1.</u>

http://www.ontariosoccer.net/ Administration/Administration-and-Information-Management-System.aspx

#### Step 2.

Follow the AIMS Home Page & AIMS Website Portal link:

#### aims.ontariosoccer.net

#### <u>Step 3.</u>

In the top right hand corner you will enter: User Name: pu Password: pu (case sensitive).

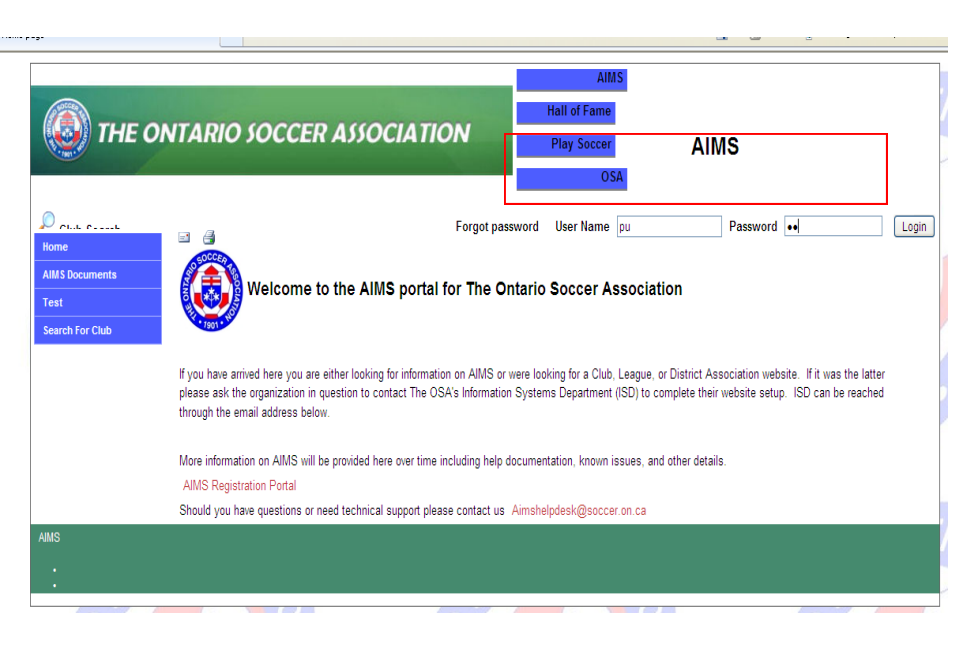

|                  | REGISTRATION<br>User: Matthew Greenwood Role(s): Club Re | egistrar The Ontario Soccer Associatio | n                       | Logout             |
|------------------|----------------------------------------------------------|----------------------------------------|-------------------------|--------------------|
| 2)FF • 7901 • NO |                                                          |                                        |                         | CHANGE PA\$\$VVORD |
|                  | Our Details                                              | Registration of Individuals            | Task List               |                    |
|                  | 2                                                        |                                        |                         |                    |
|                  | Committees & Other Groups                                | Batch Player Registration              | Registration Management |                    |
|                  | Program Registration                                     | Allocate to Teams                      | Waiver                  |                    |
|                  |                                                          | ×/                                     |                         |                    |
|                  | Create/Edit Team                                         | Grade Players                          | Survey Administrator    |                    |
|                  |                                                          | Reports                                |                         |                    |
|                  |                                                          | Data Export                            |                         |                    |
|                  |                                                          |                                        |                         |                    |
|                  |                                                          |                                        |                         |                    |
|                  |                                                          |                                        |                         |                    |
|                  |                                                          |                                        |                         |                    |
|                  |                                                          |                                        |                         |                    |
|                  |                                                          |                                        |                         |                    |
|                  |                                                          |                                        |                         |                    |

#### <u>Step 4.</u>

You will now be able to view the Main Menu for AIMs registration

Note

Screen Views may appear slightly different depending on the web browser being used.

An AIMS Club styled website can be accessed on completion of a Registration Training Session and signing the User Agreement provided by your District Association

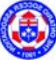

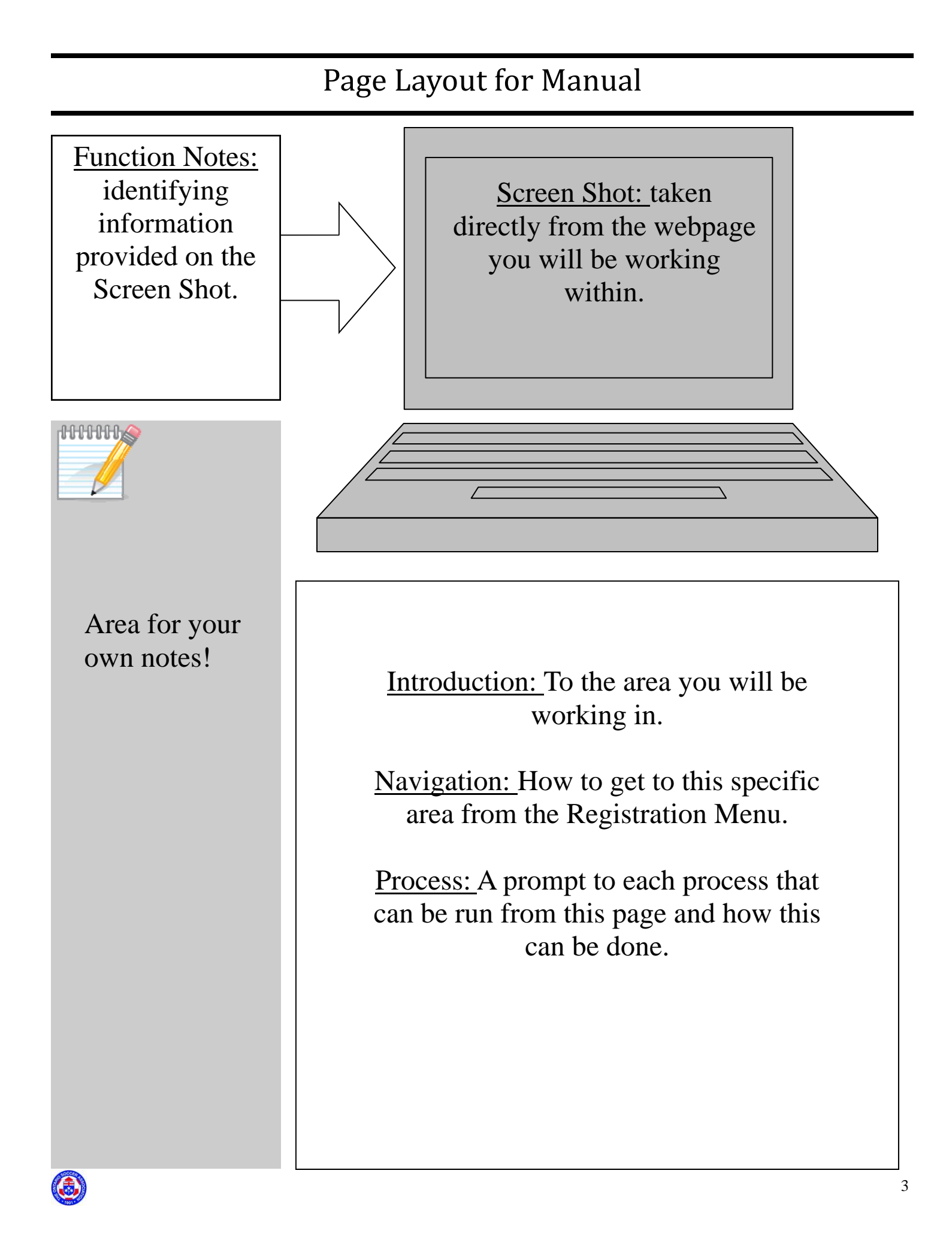

### **Overview of Registration Workshop**

The most important portal in AIMS, is Registration. This portal is the place to conduct and complete your organization's registration, registration of individuals, organize your registrations by placing players and team officials on teams, update their contact information, and create reports.

The information from this portal is provided to the central database and parts of it are shared with the larger system providing details to other portals. For example, teams and team members in the Competitions portal are ready for scheduling and reports from this portal will link those members to the Discipline portal. Suspensions will affect registration and competition, and so on.

#### **Learning Objectives for Candidates**

- As an instructor for the AIMS Registration Module it is important that the learners understand what they will be able to achieve by the end of the workshop. At every opportunity learners should be encouraged to practice within the portal.
- Instructors will be provided with a script to demonstrate the functionality of each area.
- Emphasize to learners that by the end of the session they will be able to:
  - Register members to a club
  - Set up programs
  - Register Players, Coaches, and Administrators
  - Set up teams and assign personnel to teams
- Learners can use the shaded margin to write any additional notes they feel are necessary. For Instructors this shaded area will hold key information and commonly asked questions that may prove useful during each session.
- Refer the Users regularly to the page in the manual
- Instructors will be provided with a script for practical application
- Learning can be tested at the end of each section by a brief question and answer session at the end of each page.
- Encourage learners to ask questions or ensure they know where to go if they have questions in the future. This information is available at the front of their User Manual.

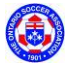

## The Registration Portal

| Function Notes                                                                                                    |                                                                                                    | LOGOUT                  |
|----------------------------------------------------------------------------------------------------|----------------------------------------------------------------------------------------------------|-------------------------|
| 1. Username and Roles                                                                                                    | User: Matthew Greenwood Role(s): Club Registrar The Ontario Soccer Association                                                                                                    |                         |
| <ol> <li>Logout and Change<br/>Password links</li> <li>Registration Main Menu</li> </ol>                                                                                                    | Our Details       Registration of Individuals       Task List         Committees & Other Groups       Batch Player Registration       Registration Management         Program Registration       Allocate to Teams       Waiver         Create/Edit Team       Grade Players       Survey Administrator         Reports       Data Export | CHANGE PASSWORD         |
|                                                                                                    |                                                                                                    |                         |
|                                                                                                    | Introduction<br>The Main Menu is your central point from which all areas of the Registration<br>be accessed. Refer to the image and bullets below to understand where differ<br>of the CMS are located.<br>How to access the Registration Portal                                                                                          | Portal can<br>ent areas |
| Tins                                                                                                    | Follow the instruction on Page 2, 'How To Start'.                                                                                                    |                         |
| <ul> <li>In the Main Menu of<br/>the Registration Portal,<br/>if you hold your cursor<br/>over a function button,<br/>you see the "Hover<br/>Text" which provides<br/>more information<br/>about the function per-<br/>formed when clicking<br/>on that button.</li> <li>Press F11 to increase<br/>the view displayed on<br/>your monitor.</li> </ul> | <ul> <li>Process</li> <li>After logging into the Registration Portal you may: <ul> <li>Start a registration process</li> <li>Change your password</li> <li>Logout of the database</li> </ul> </li> </ul>                                                                                                    |                         |

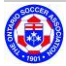

### **Our Details**

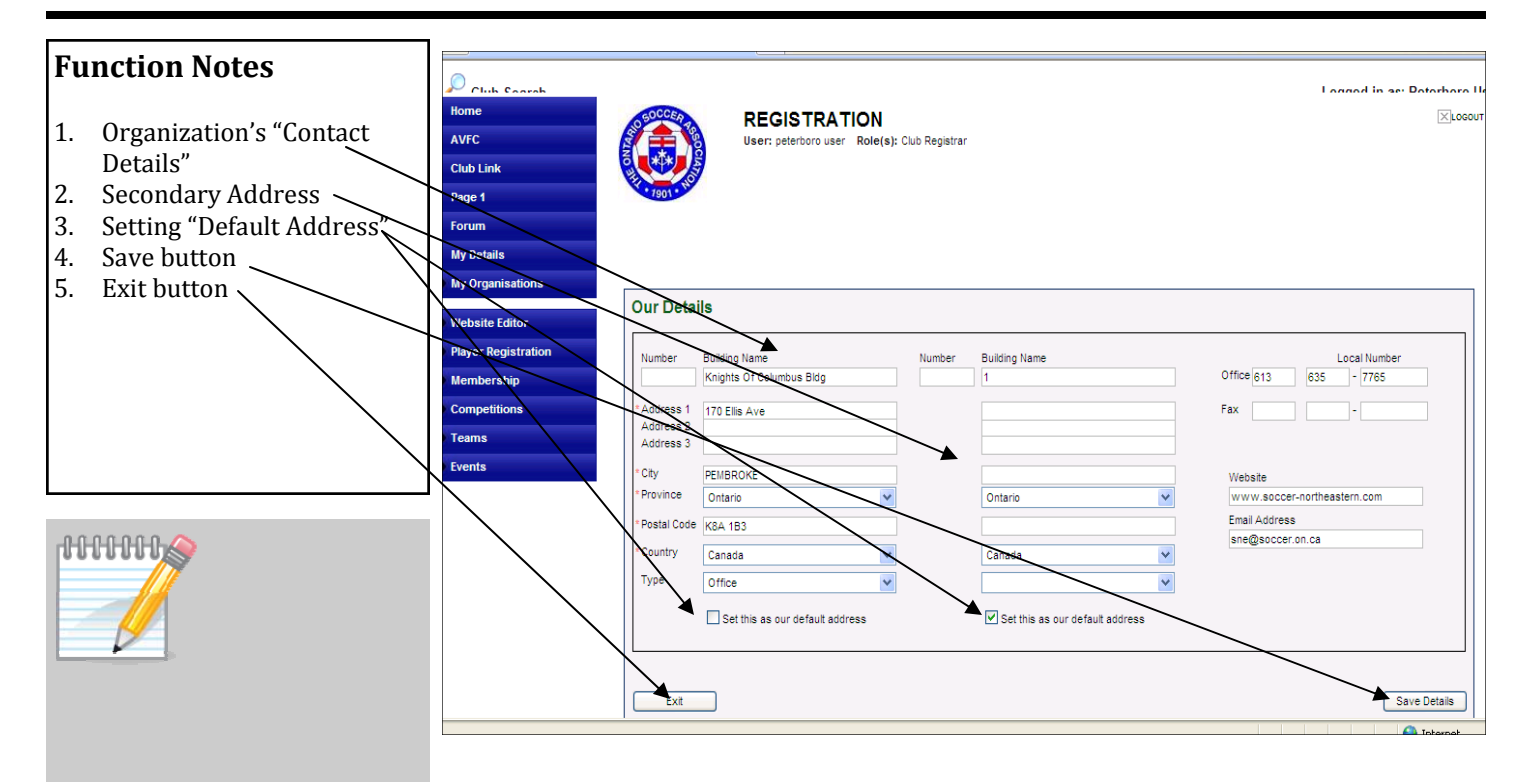

### Introduction

This will explain how to update the contact details for your organization

### How to access this Function

From the Registration Portal click on the 'Our Details' button

#### Process

- 1. Make the appropriate changes to your organization's contact details by updating each field
- 2. You may provide a secondary address
- 3. Set the 'Default Address' by clicking the appropriate box
- 4. Click on the 'Save Details' button
- 5. Click on the 'Exit' button

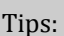

users to begin uploading data. It is ESSENTIAL that you understand the importance of correct data when entering information for your club. The connectivity between each portal (Inside Cover) means that incorrect data affects the integrity of the database. Keep mailing addresses, phone numbers and email addresses up-to-date. The OSA will need to communicate to Clubs and

This is the starting point for

communicate to Clubs and Leagues by regular mail and email and these addresses will be pulled from here.

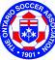

### **Program Registration (Mandatory)**

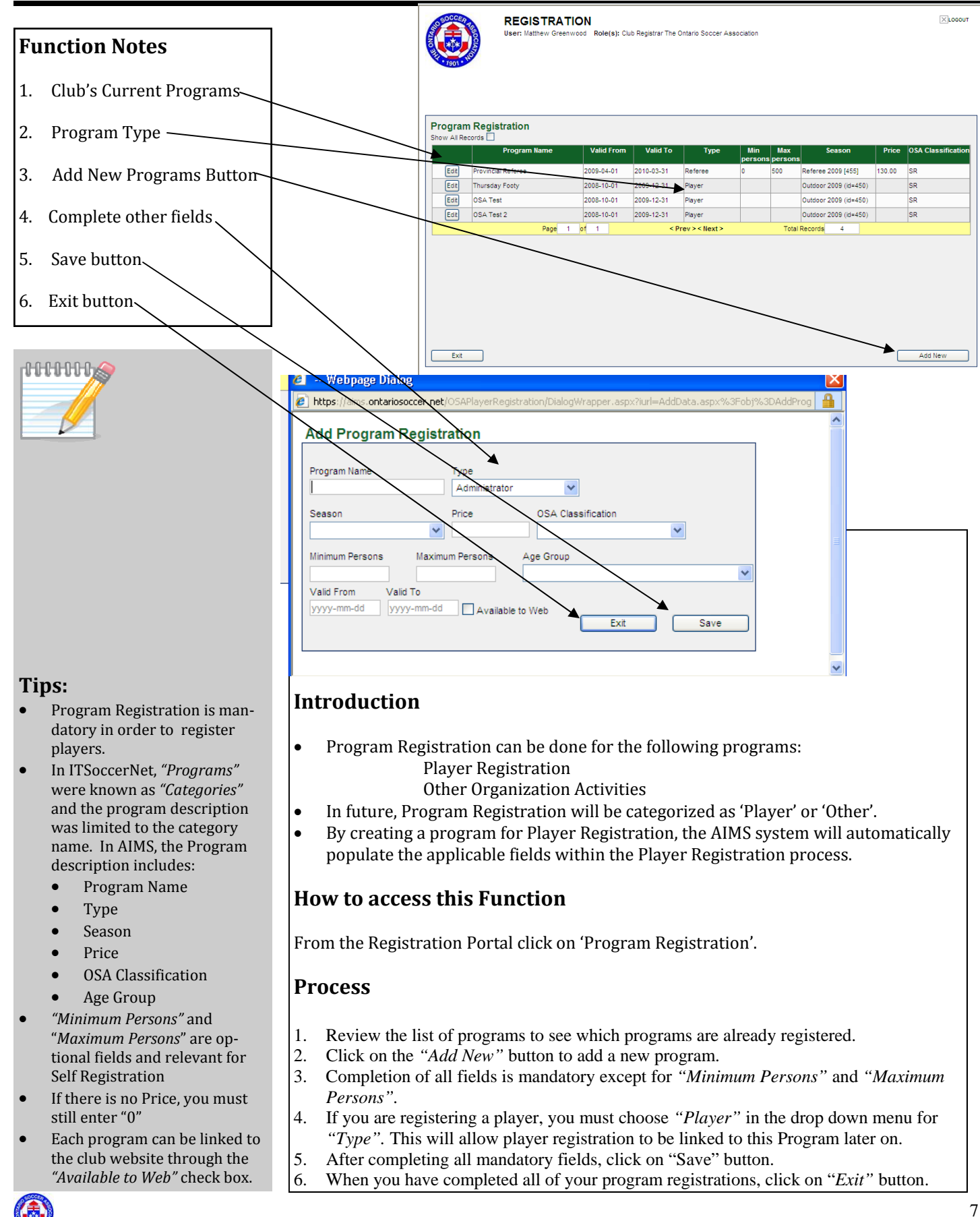

### **Create/Edit Teams**

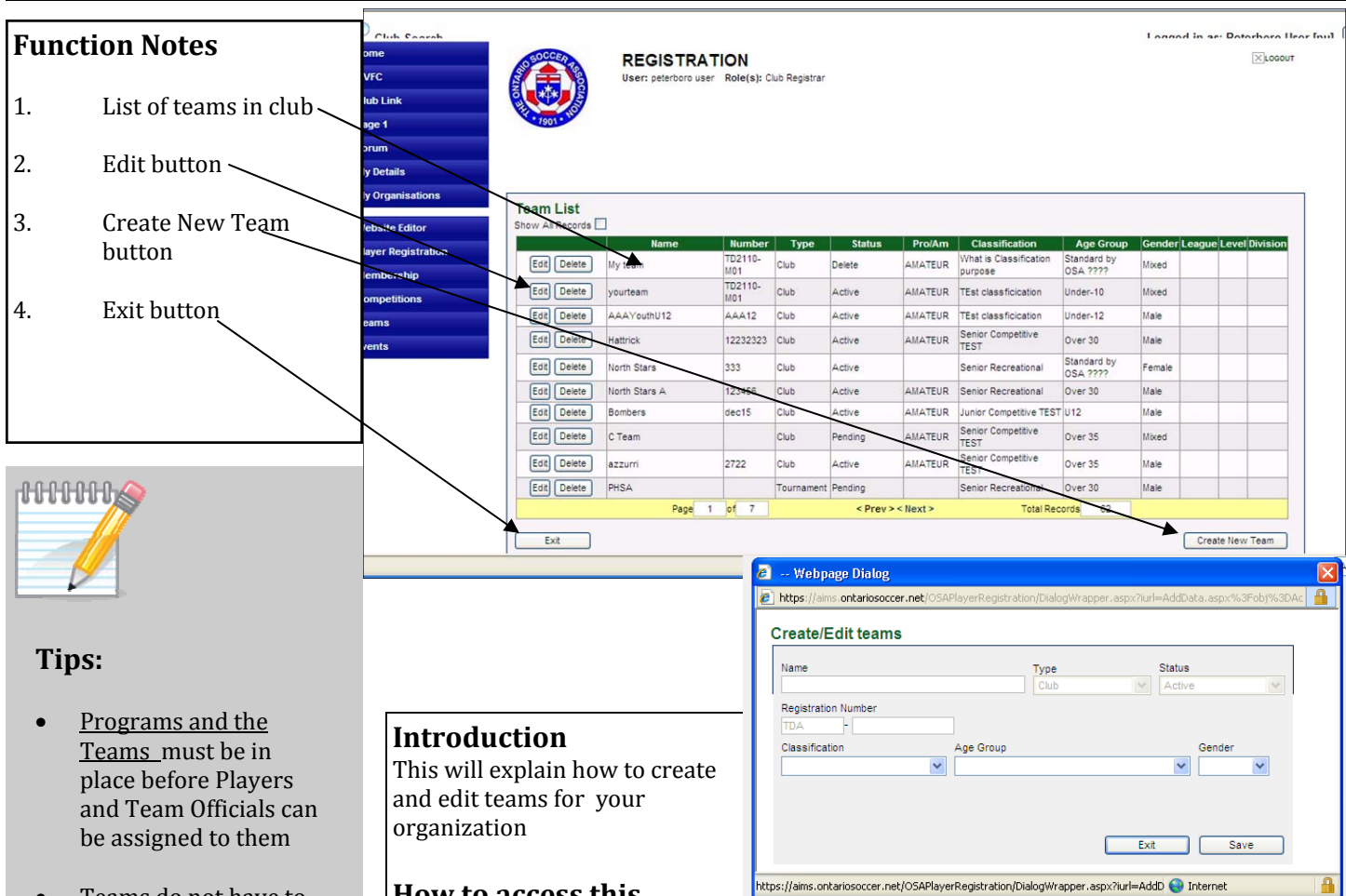

#### How to access this Function

From the Registration Portal click on the 'Create/Edit Team' button.

#### Process

Teams do not have to be created season

previous registration systems, they can be

updated to reflect the

current teams change

in age or left alone to

be reused again with a

new group of players.

Deletions should only

be used for teams

The Team Type is

by clicking on the

"Name" heading.

You can sort the teams

being removed.

created in error

after season as in

- 1. Review the list of existing teams within your club.
- 2. Select "Edit" or "Delete" as necessary. If you select 'Delete' it will only change the status to 'Delete' but will not actually delete the team.
- 3. Click on the 'Create New Team' button if you need to add a team, a new window will open:
  - Fill in the 'Name' and 'Registration Number' fields
  - \* Note: Team Names should be individualized by using the second portion of the "registration number" field rather than the "team name" field. For instance, all teams with a club could be called "XX S.C. Flying Eagles" and then the birth year 1999 boy's team could be coded as (registration number)- 99b. This distinction would then stay in place for the entirety of that team's playing career with the club.
  - The 1st box of the Registration Number is the Club Type and Club Number.
  - The 2nd box is the Individual number as defined by the Club (i.e. 99b)
  - Select from the drop down lists to choose the 'Team Type', 'Classification', 'Age Group', 'Gender'.
  - Click the 'Save' button
  - Click on "Exit" button when complete.

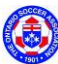

## **Registrant Registration Process**

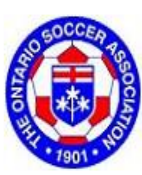

#### REGISTRATION

User: Matthew Greenwood Role(s): Club Registrar The Ontario Soccer Association

LOGOUT

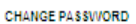

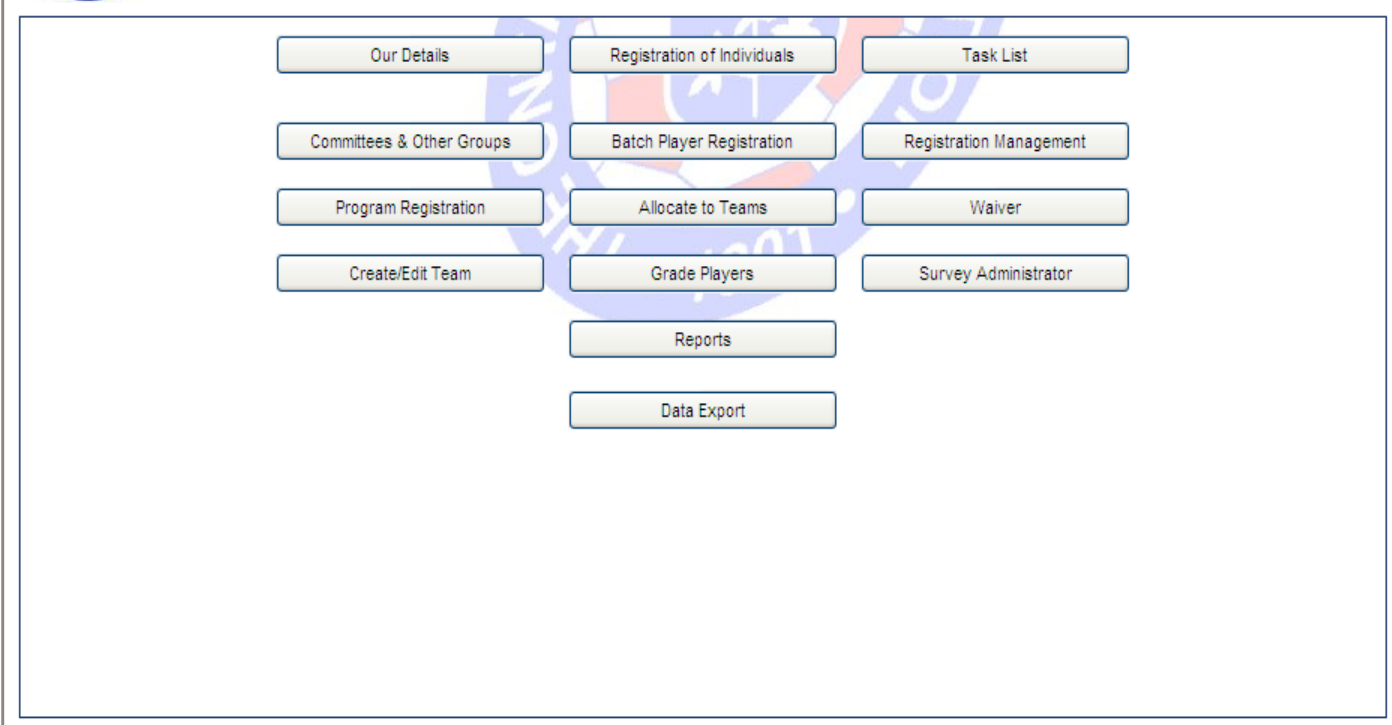

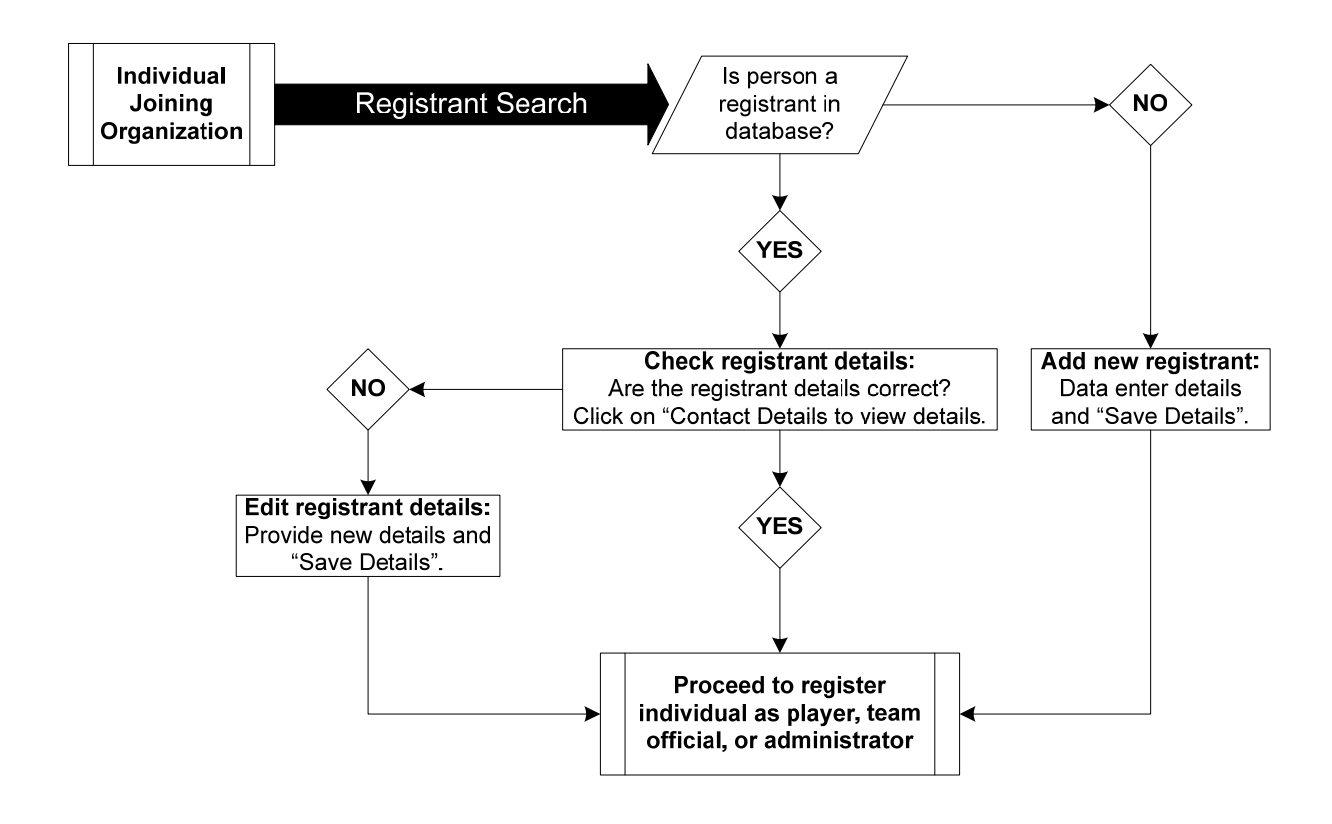

### **Registrant Registration (Search)**

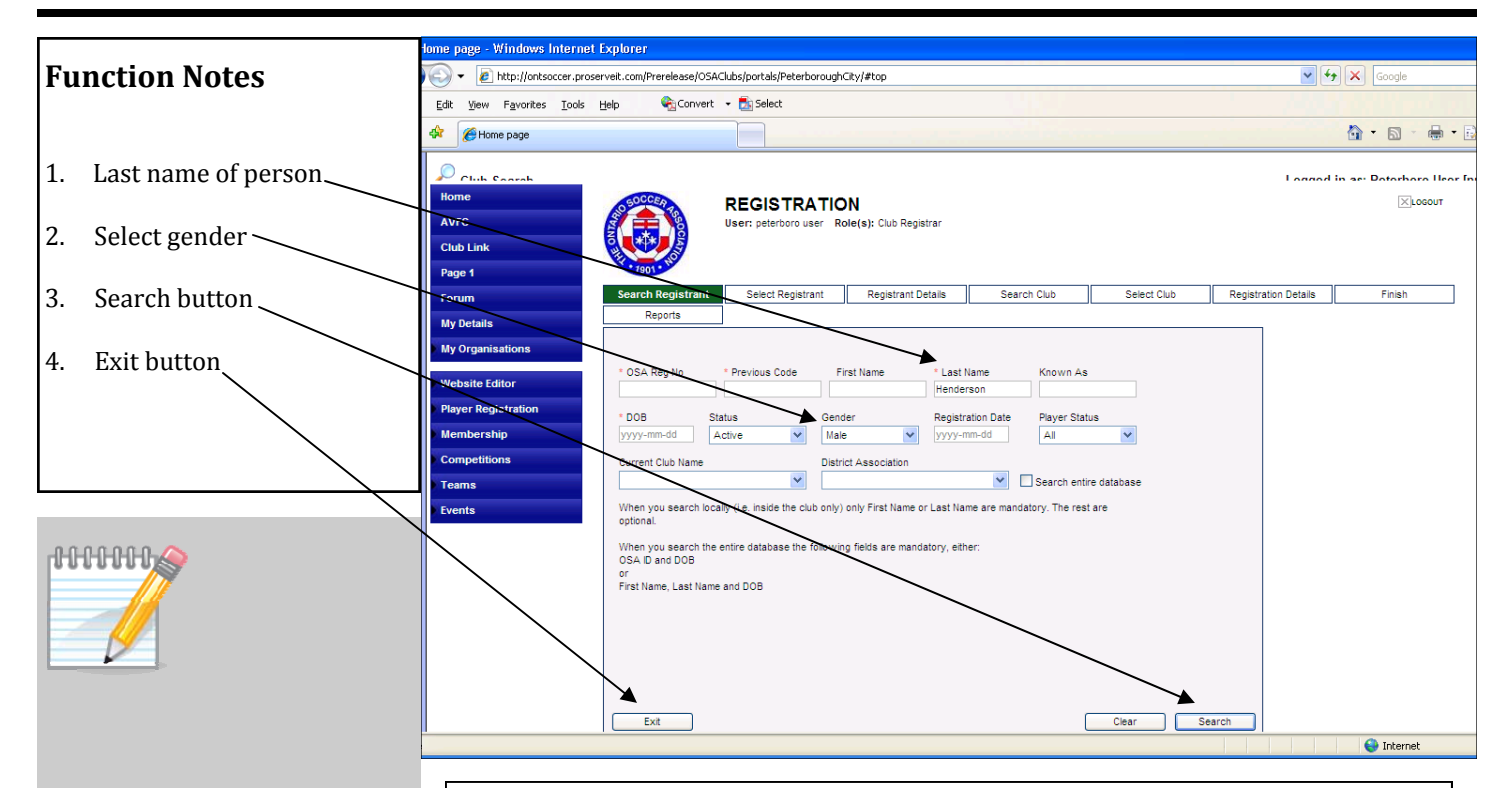

### Introduction

This area allows you to search for an individual by Name, Date of Birth or OSA Registration Number.

### How to access this Function

Select the 'Registration of Individuals' option from the Registration Portal.

#### Process

- 1. Type in last name of person being registered.
- 2. Select "Gender" (NOTE: If the person is a female, make sure that you change the gender to "Female".
- 3. Click on the "Search" button
  - If registrant's record is found, click the 'Select' button next to the matching member
  - If search result is "No Records Found", click on the 'Add New' button to add a new member to the database
  - Key in person's data and then click on "Save" button to register new Registrant
- 4. When completed, click on the "Exit" button.

### Tips:

- Instead of clicking the Search button simply press the Enter key on your keyboard to activate the search
- Press Tab to move between fields rather than pointing and clicking your mouse to advance from one field to the next
- In the training environment you can perform a search by last name only. In the live environment a local search (ie., the Club's dB) will consist of any one of first name, last name, known as, or dob. A search all (ie., the entire OSA dB) will consist of either an exact match of the OSA Registration Number + dob <u>OR</u> an exact match of the first initial (or more), last name + dob.

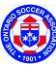

### Add New Registrant Registration

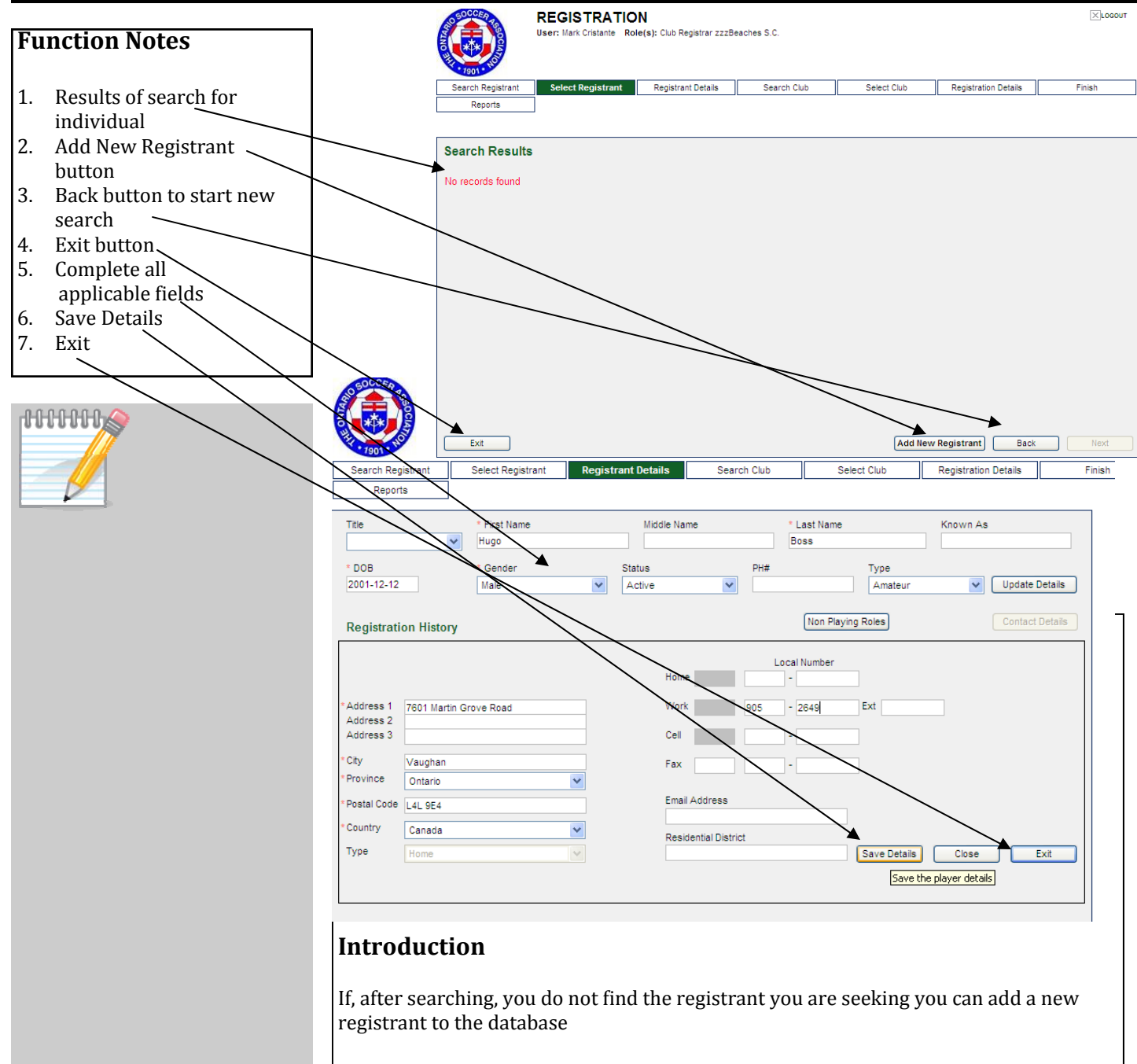

#### How to access this Function

From the Registration Portal select 'Registration of Individuals'.

#### Process

- 1. Complete Search as per page 10.
- 2. If the individual is not registered in the organization's database, the "search result" will be "No Records Found"
- 3. Click on the "Add New Registrant" button.
- 4. Complete all required fields.
- 5. Click on 'Save' button
- 6. To exit function, click on the "Exit" button

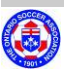

### **Edit Registrant Registration Details**

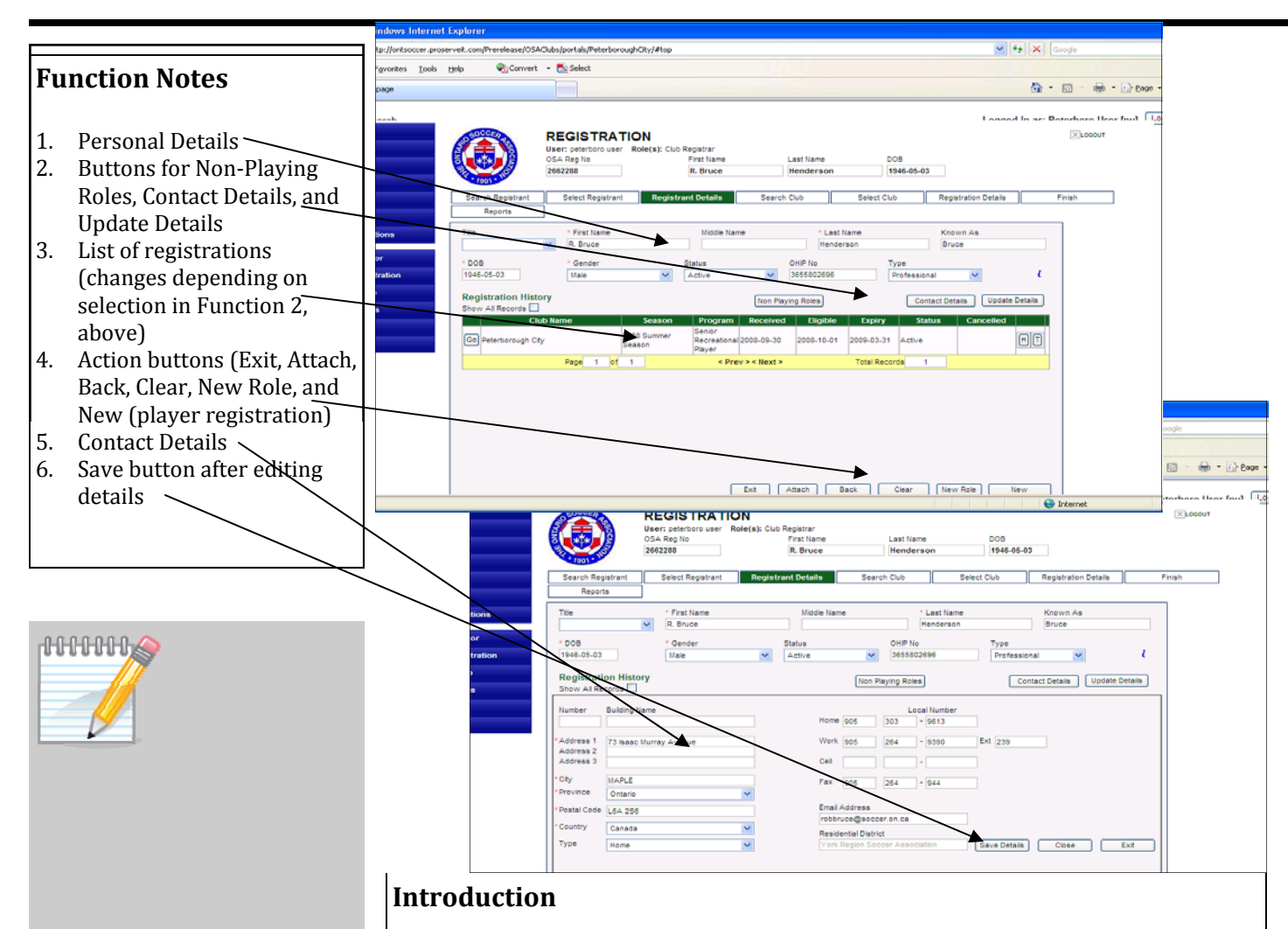

The information for each registrant should be reviewed and updated. This will explain how that is accomplished.

### How to access this Function

After adding a new registrant or after selecting the correct registrant from a list of names you will be presented with a page listing Personal Details and the individuals registration history. You will need to click on the Contact Details button. If you added the registrant this step is most likely unnecessary.

#### Process

- 1. Enter "Personal Details" for new registrant or update "Personal Details" for existing registrant.
- 2. Review registrant's record by clicking on buttons for: Non-Playing Roles, Contact Details, and Update Details
- 3. Access and review the previous registrations of registrant.
- 4. Options available for next step: Exit, Attach, Back, Clear, Other Reg and Player Reg)
- 5. If registering new registrant or editing existing registrant, enter or revise the "Contact Details".
- 6. Click on "Save" button after entering details or editing details.

### Tips

Telephone numbers will jump across boxes automatically so you don't need to tab across.

Stress the importance of keeping each registrant's contact details up to date. Once fully operational, the AIMS program will offer a communications system that has the potential to reach every registrant in the database regarding competitions, discipline, surveys, etc.

## **Player Registration Process**

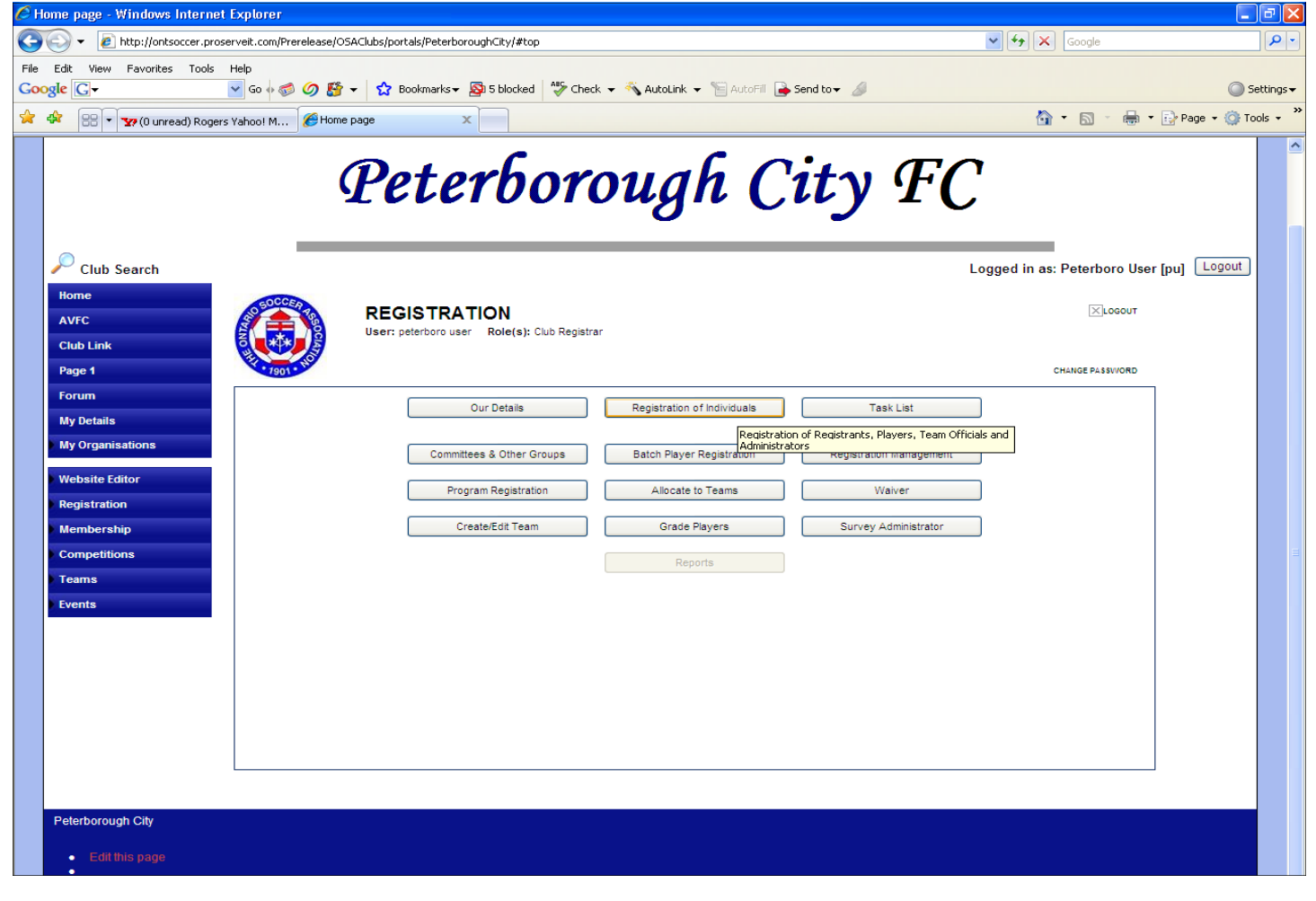

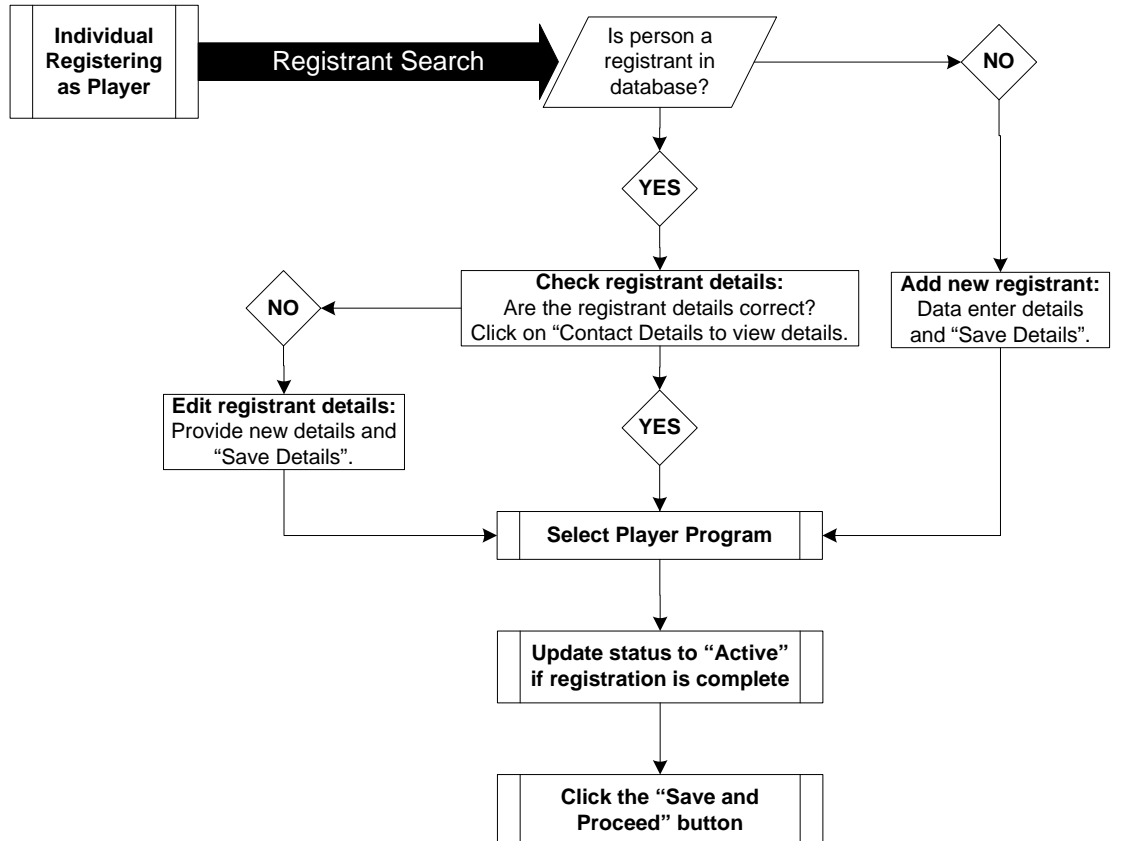

### **Register as Player**

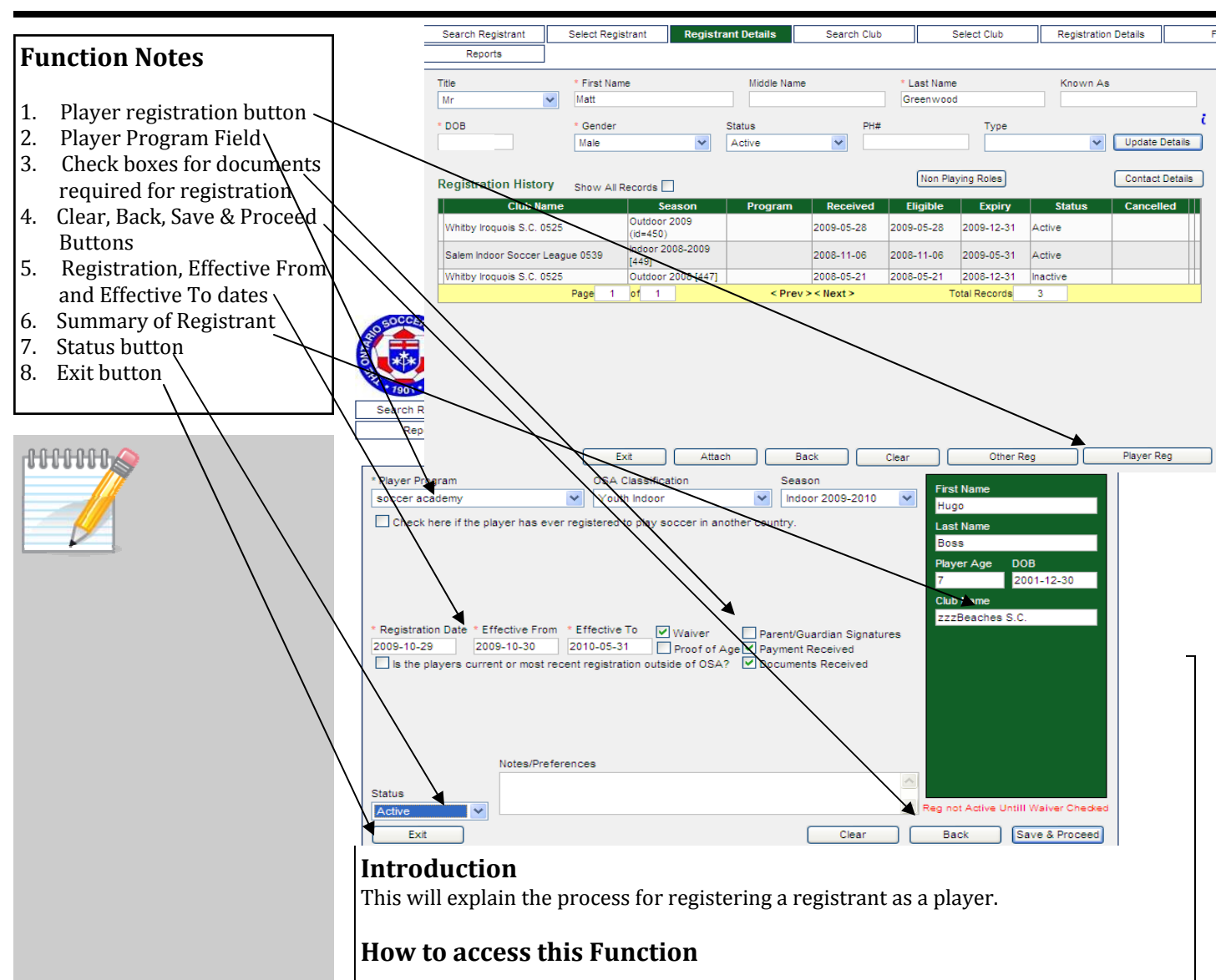

#### **Tips**:

If you are registering a new registrant as a player you must complete and save the Player Registration in order for the new Registrant Registration to be saved. If there is data missing in the Player Registration it is better to set the Status as 'Pending' rather than just exit.

Checking the "Documents Received" box may be useful in order to check the reason why players may not have been assigned to a team. From the *'Search Results'* window select the individual to be registered and click on the *'Player Registration'* button.

#### Process

- 1. Perform a Registrant Search as per page 10
- 2. If person not in database, register as New Registrant as per page 11
- 3. Select the Registrant and click on 'Player Registration' button
- 4. Select 'Player Program' 'OSA Classification' and 'Playing Season' will automatically update.
- 5. <u>Optional: click the check boxes in the Documents Received area for your own</u> <u>records.</u> These do not affect the business rules of the database but provide the Club User with a good checklist of documents required and received for registration.
- 6. The Registration, Effective From, and Effective To dates are updated automatically.
- 7. Update the 'Status' to 'Active' if registration is fully completed.
- 8. Click 'Save and Proceed' button to continue, or clear, or go back to previous screen.
- 9. View registration summary after registration is saved.
- 10. When completed, click on the "Exit" button.

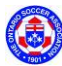

### **Batch Player Registration**

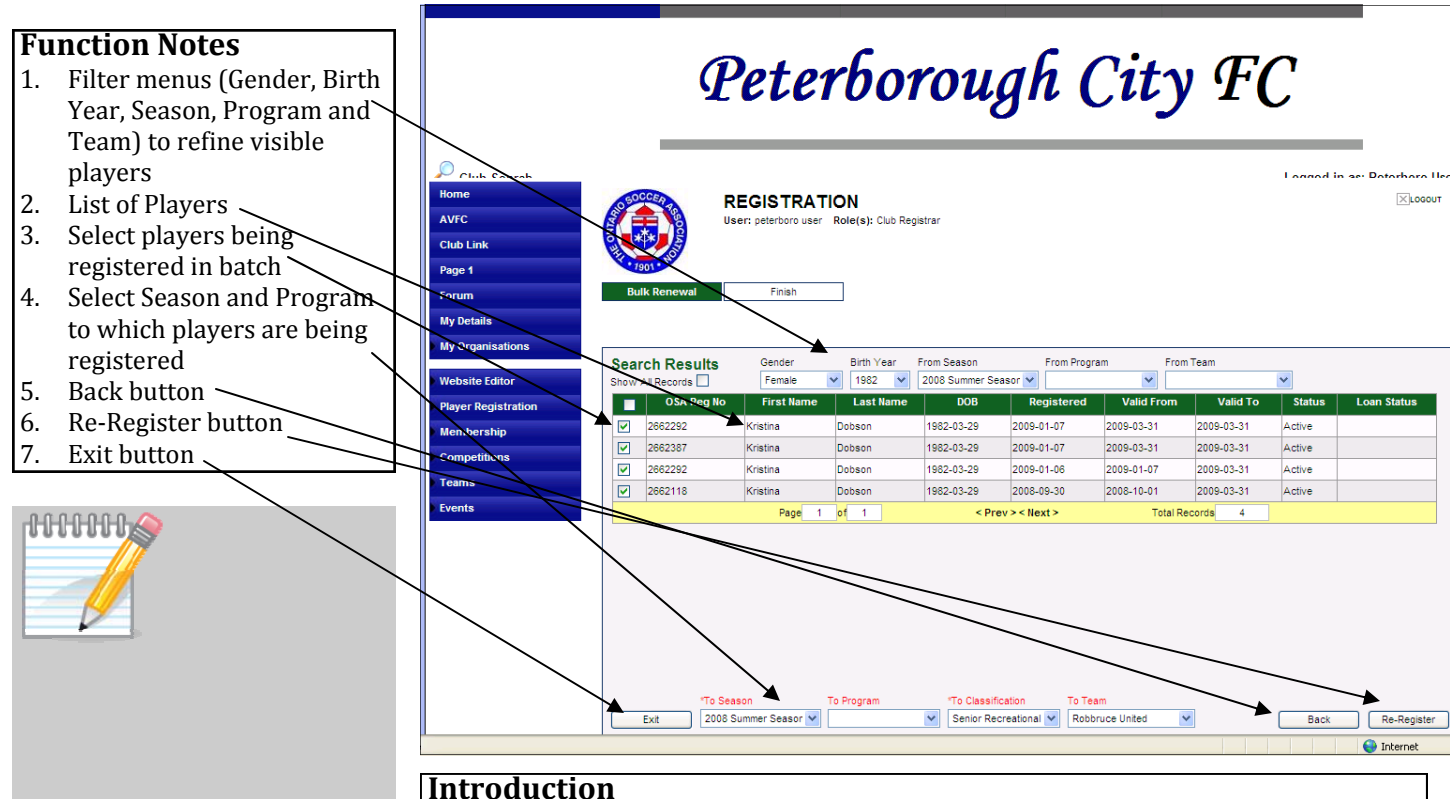

This will explain the process for registering a returning group of players into a new season

### How to access this Function

From the Registration Menu click on the Re-Register Players button. Select the organization to which the players will be registered.

### Process

- 1. Select from the filters (gender, birth year, from season) to select a specific group of players to be registered as a batch.
- 2. View the list of players selected based on the above filters.
- 3. Click the check box on the left side to select the registrants that you would like to register as a player using batch player registration.
- 4. Select the 'To Season' and 'To Program' that will refine the Classification and Teams to which you would like to register the selected registrants.
- 5. Click on "Back" button to go back to previous view.
- 6. Click the Re-Register button to complete the process (If there is a problem an exception report will be generated immediately and provide you with an update of the issues arising.)
- 7. When completed, click on the "Exit" button.

### **Tips:**

An individuals names will appear more than once if they have multiple registrations within the Club and the filters don't affect each registration.

If there are problems with any of the registration an exception report will be generated immediately and provide you with an update on what issues came from your registrations in the form of a CSV file which will open in Excel or other spreadsheet/database programs.

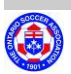

### **Allocate Players to Teams**

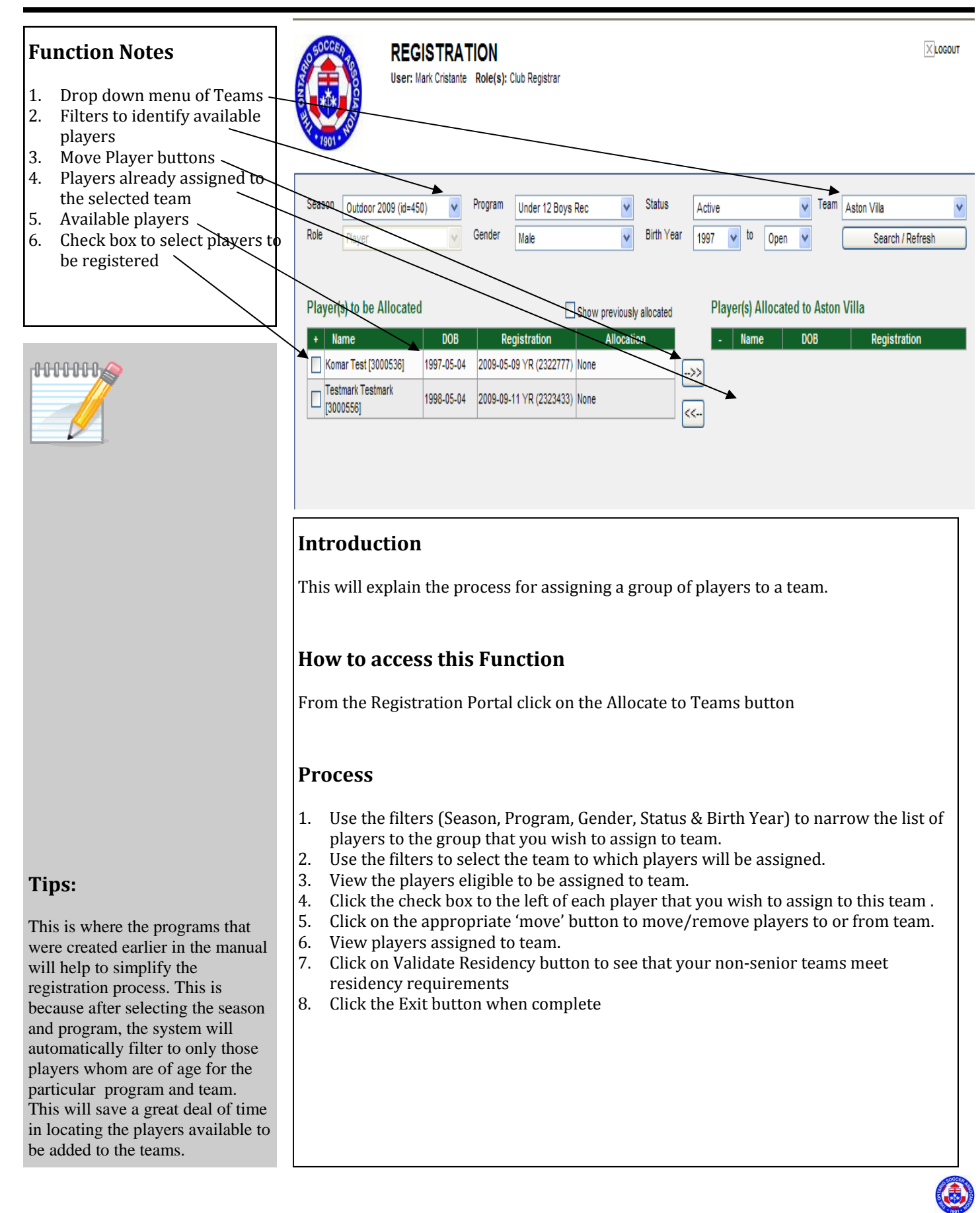

## **Team Official Registration Process**

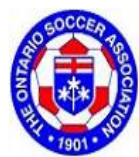

#### REGISTRATION

User: Matthew Greenwood Role(s): Club Registrar The Ontario Soccer Association

LOGOUT

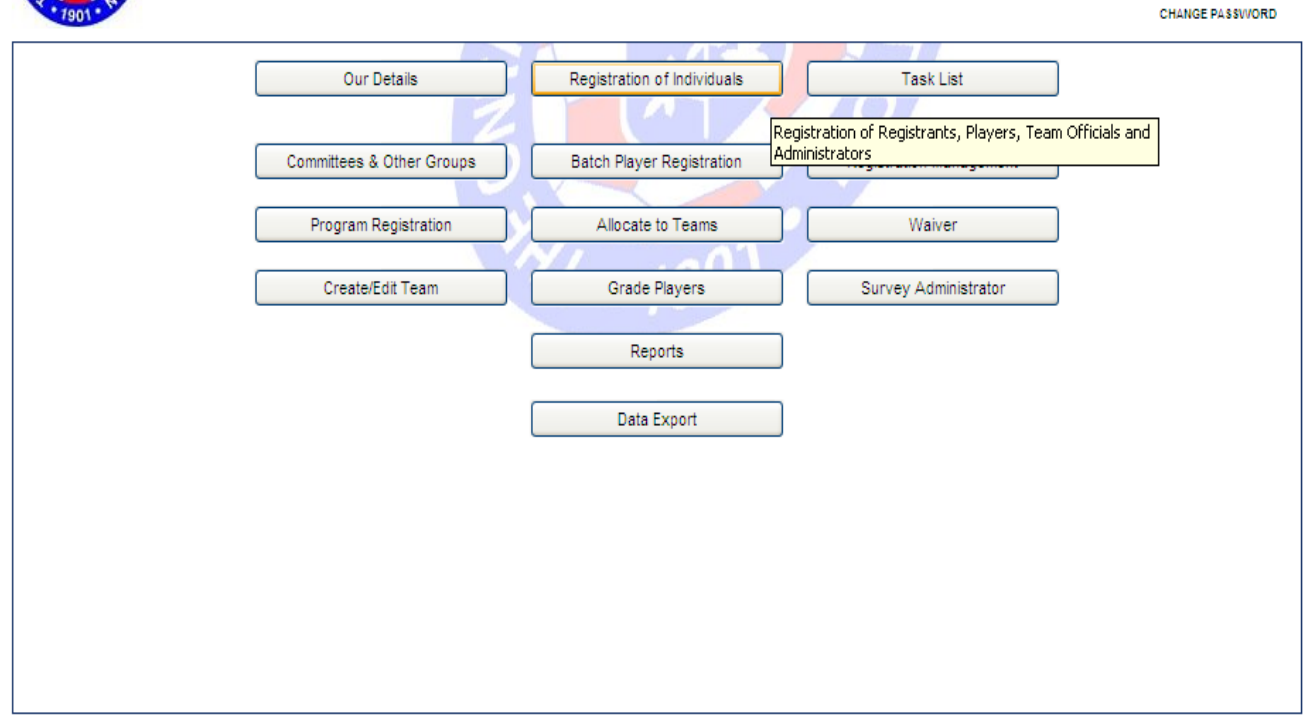

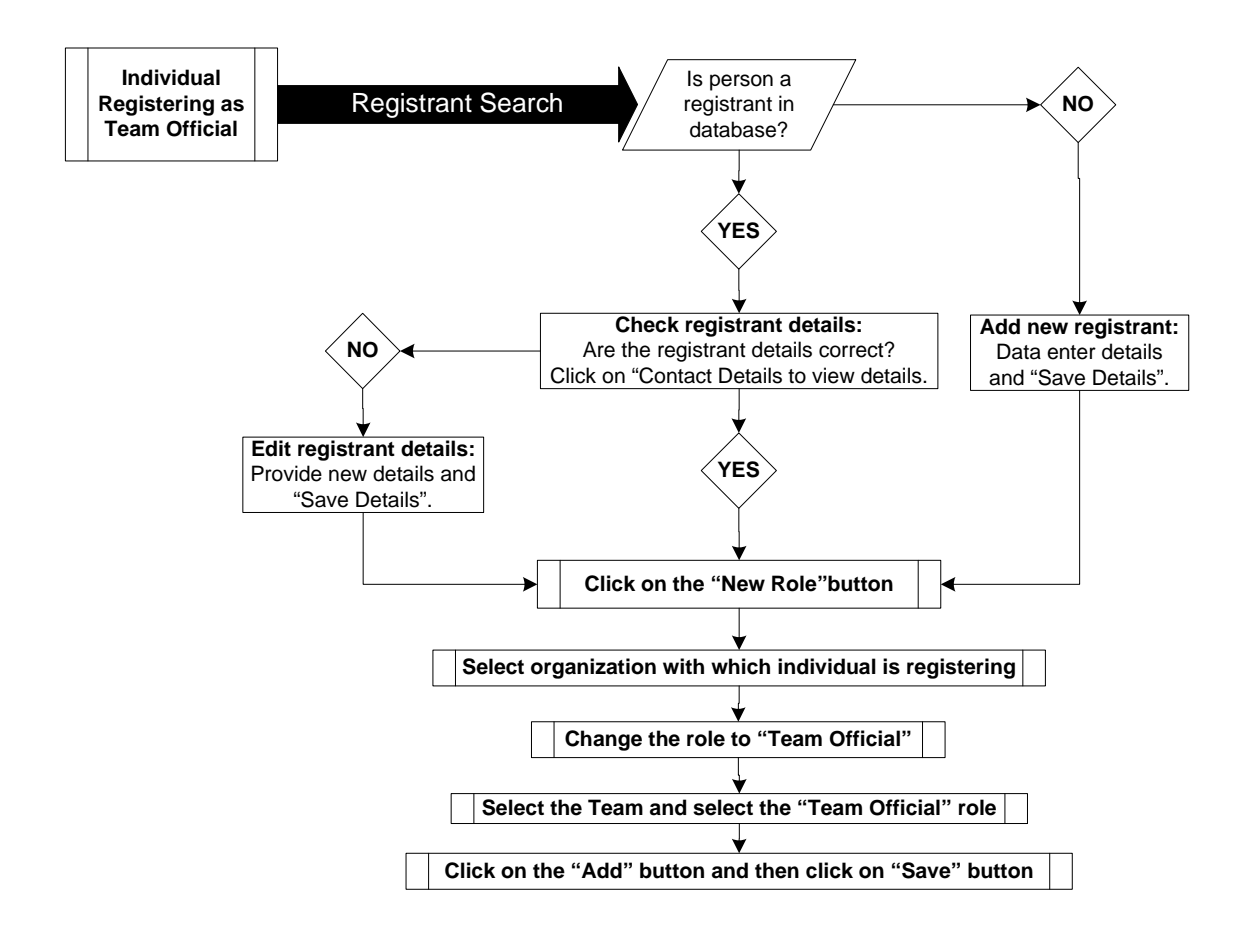

### **Register as Team Official**

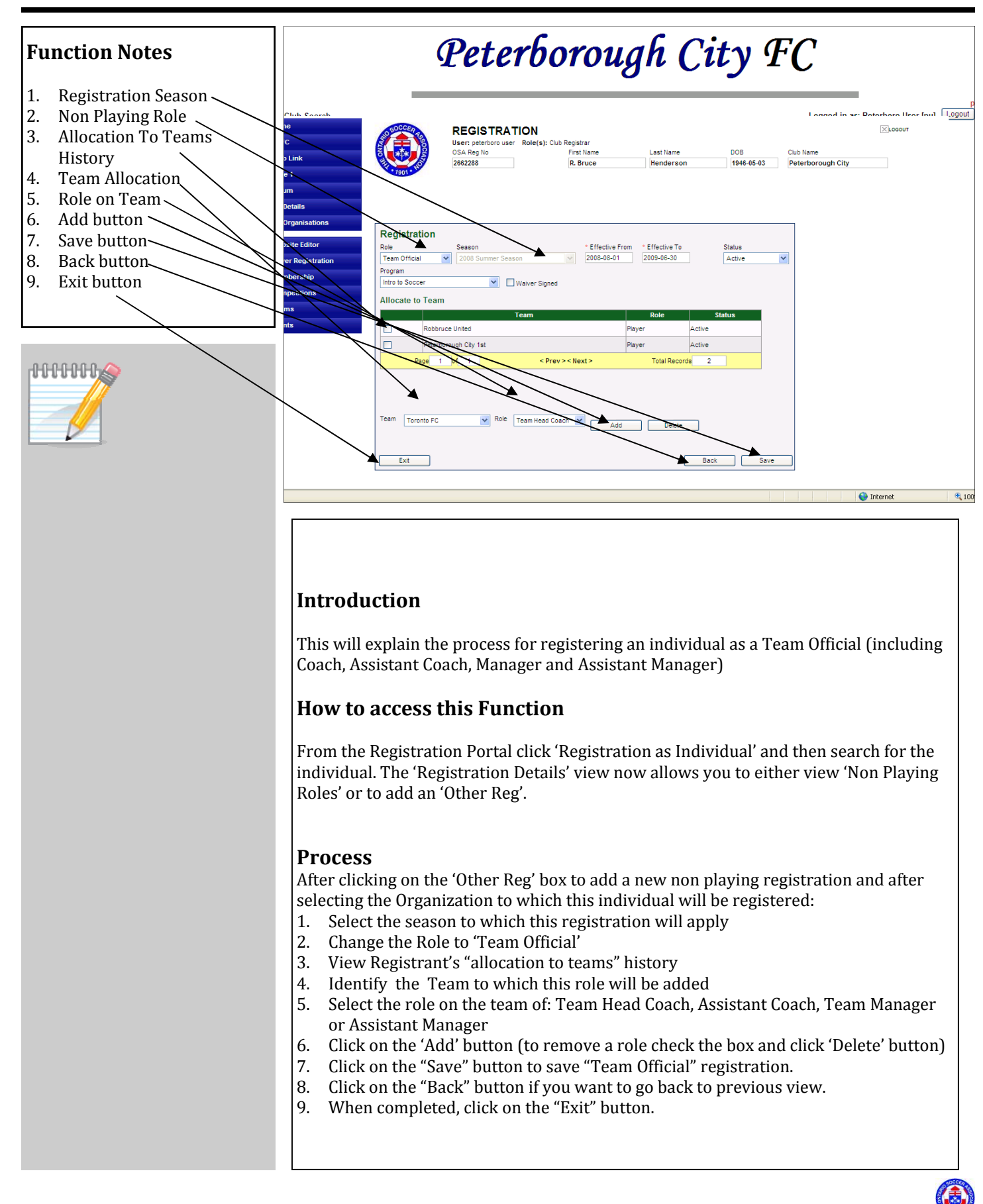

### **Reports**

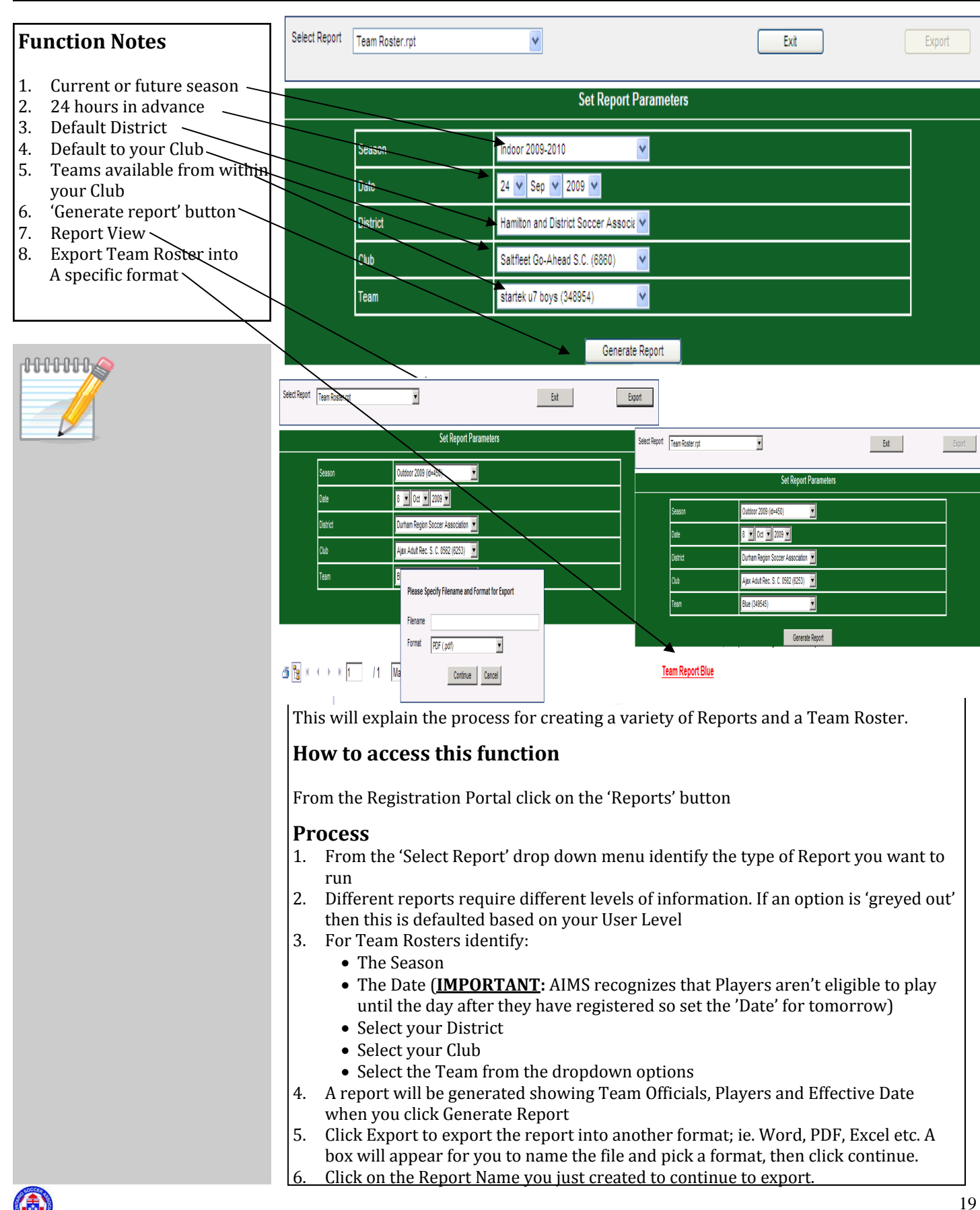

### **Committees and Other Groups**

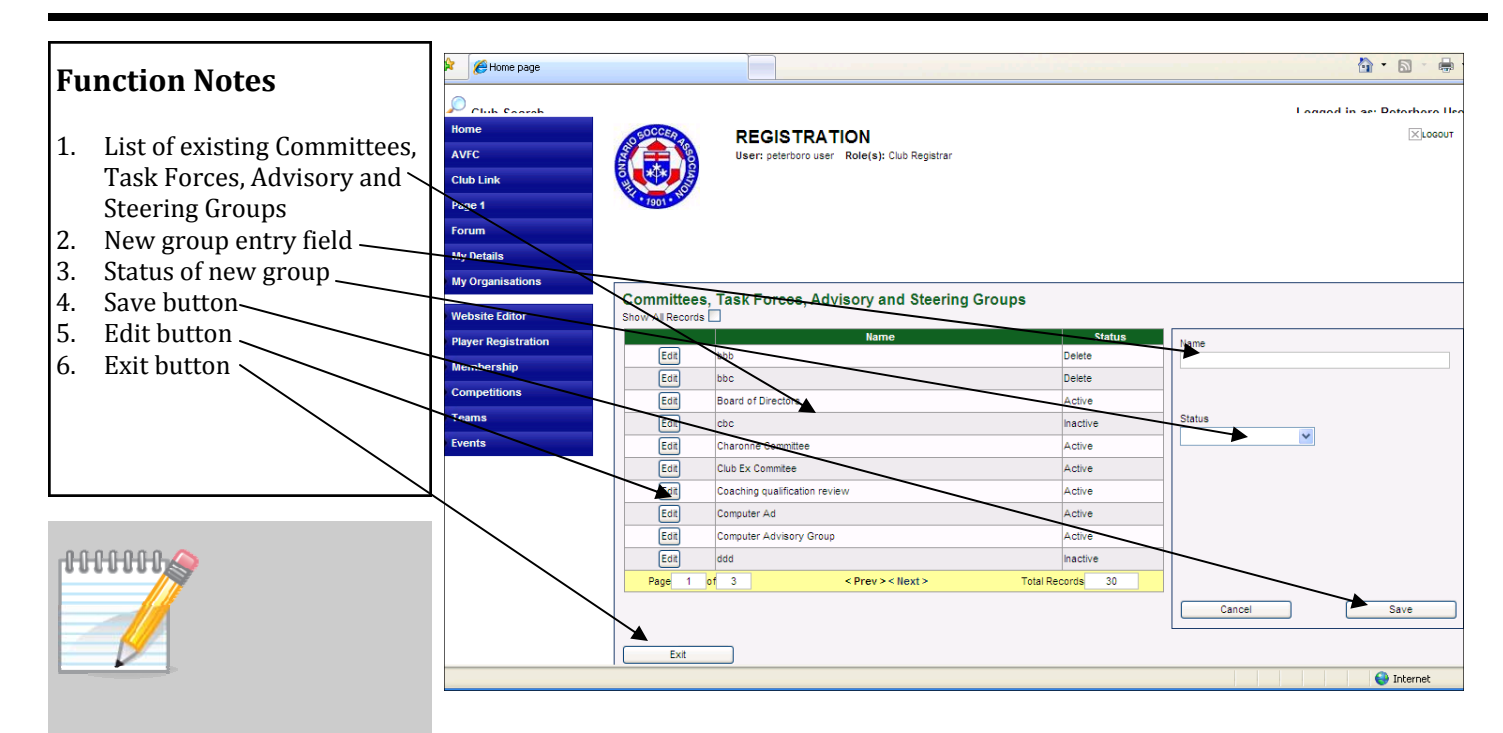

### Introduction

This will explain how to add Administrative groups to your organization such as Committees, Task Forces, etc

### How to access this Function

From the Registration Portal click on the 'Committees and Other Groups' button.

#### Process

- 1. Review the list of groups (Committees, Task Forces, Advisory and Steering Groups). The groups can be viewed by name or by status by clicking on the heading name.
- 2. Enter group name for new committee/group.
- 3. Set the 'Status' of new committee/group.
- 4. Click on the 'Save' button to add a new group
- 5. To Edit group name click on the 'Edit' button next to that group and then update the details and click the 'Save' button
- 6. Click the 'Exit' button when complete

### Tips:

In this section the term Groups will be used to mean; Committees, Task Forces, Advisory and Steering Groups.

The groups must be setup before registering the Administrators as they are assigned into these groups as part of their registration.

Marking a group as 'deleted' doesn't mean it will be removed when you exit out of the Registration portal. It is a 'soft delete'.

An inactive group should not be deleted but marked as 'Inactive' which will mean an individual cannot be added to it.

The list of groups can be sorted by name and status.

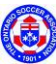

## **Administrator Registration Process**

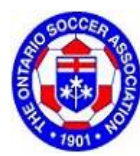

#### REGISTRATION

User: Matthew Greenwood Role(s): Club Registrar The Ontario Soccer Association

LOGOUT

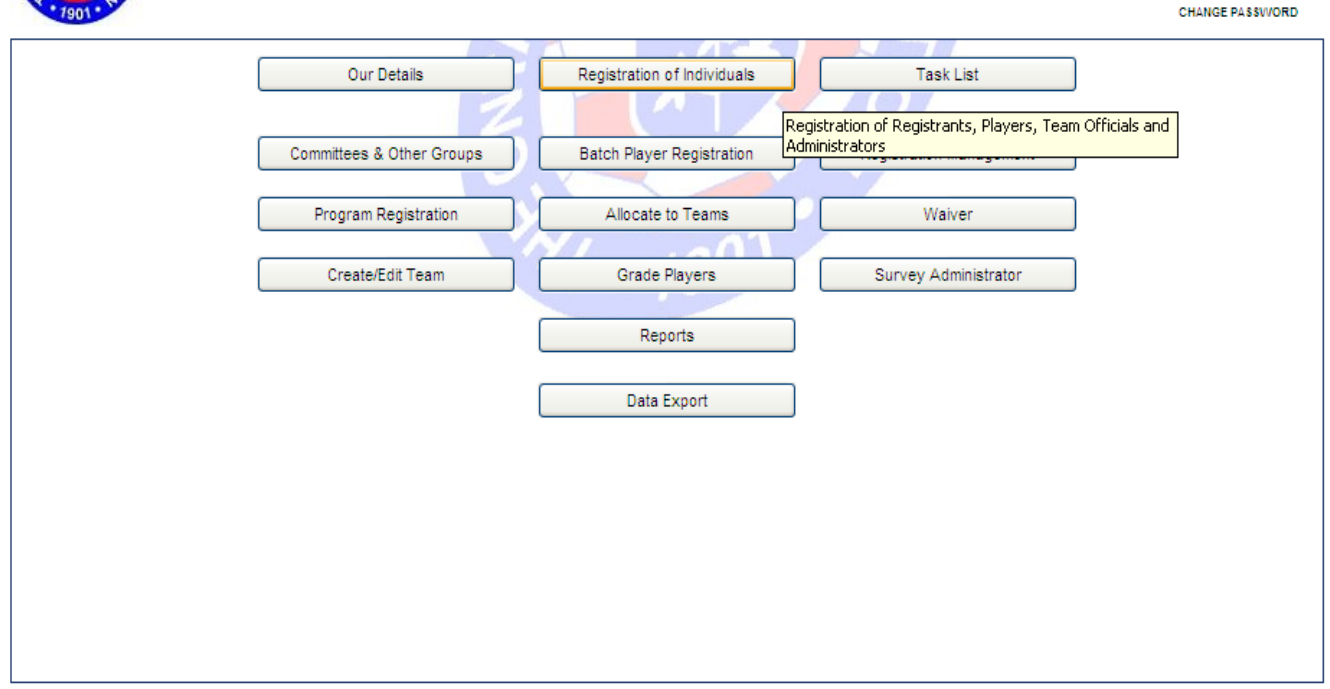

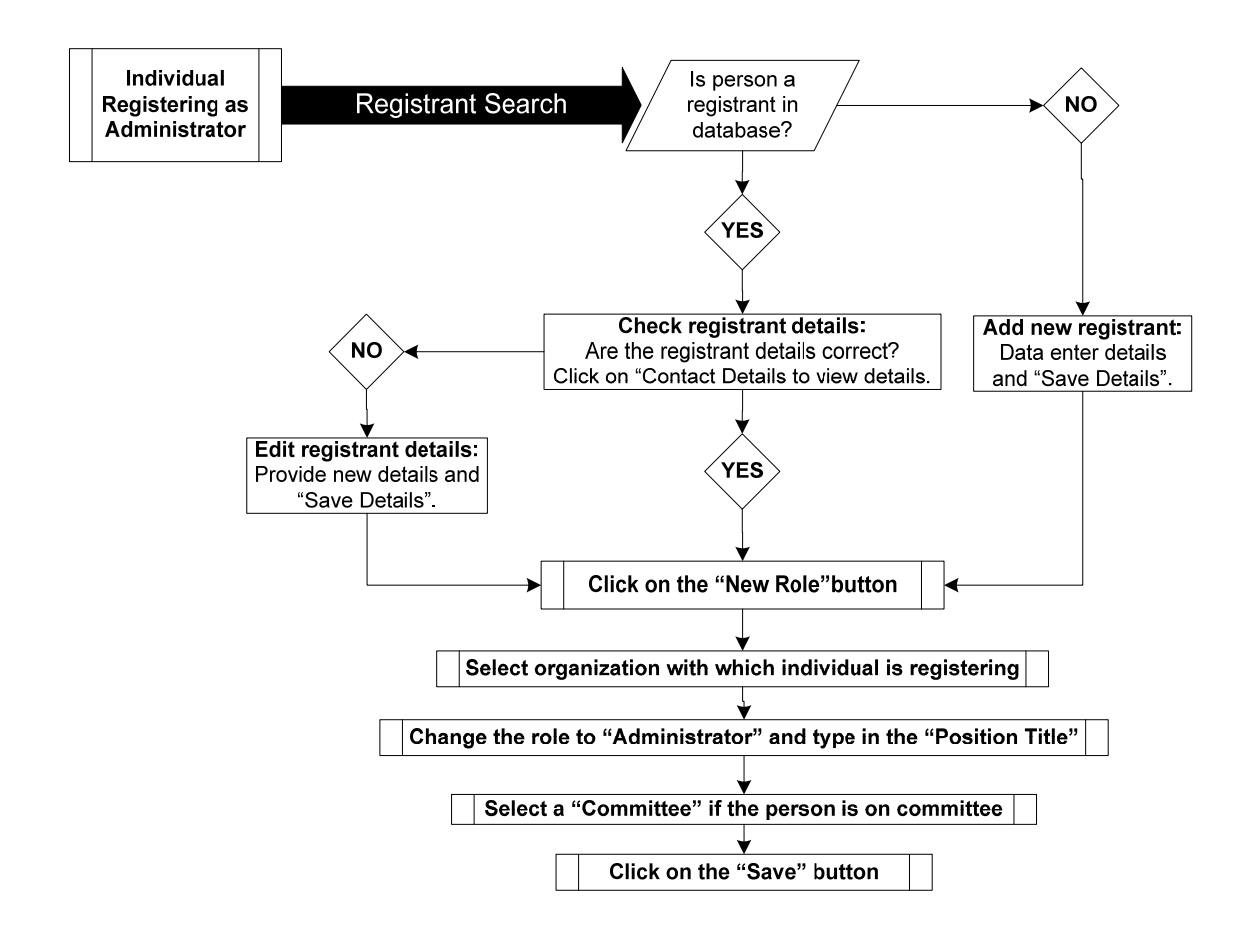

### **Register as Administrator**

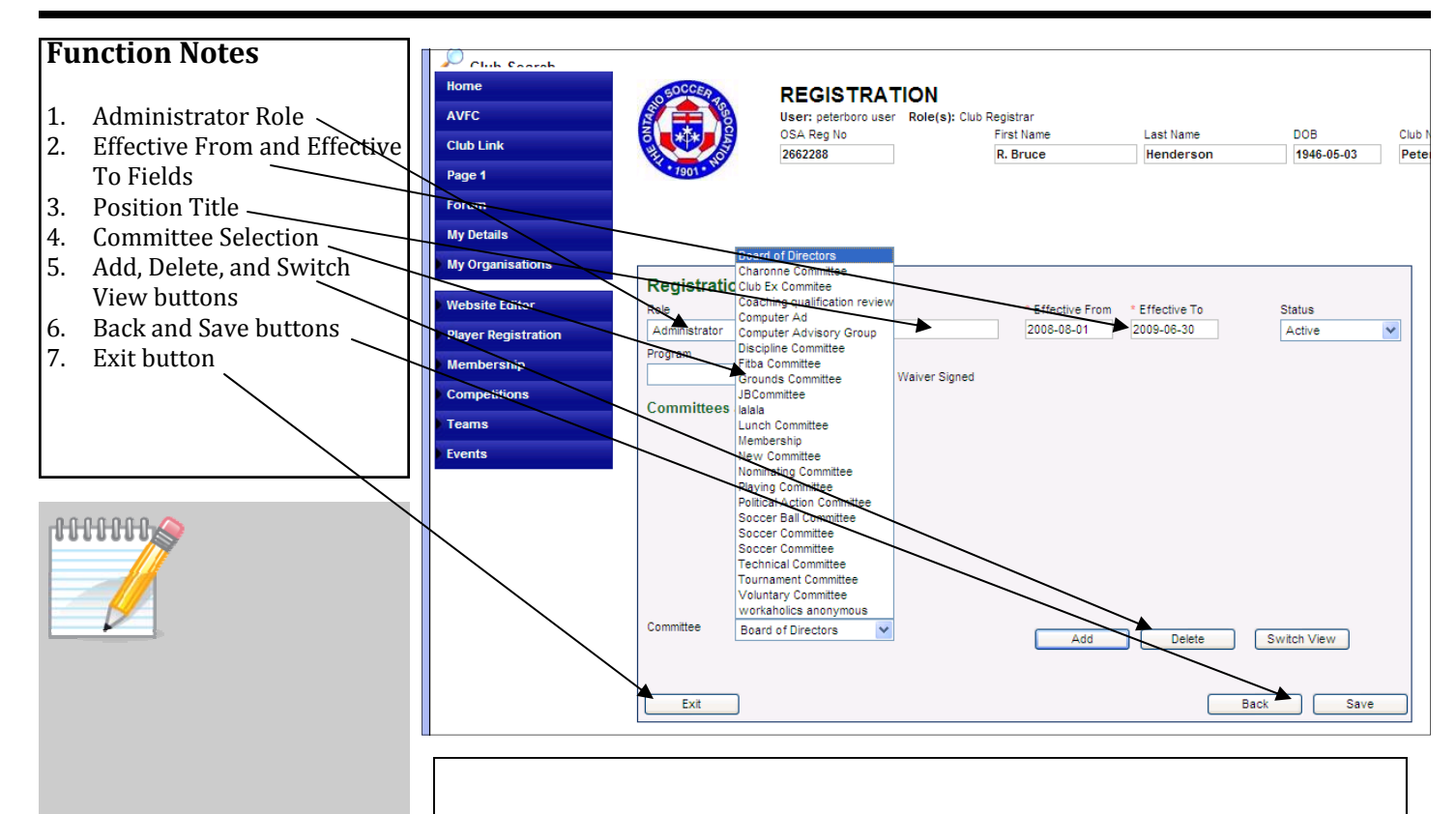

### Introduction

This will explain the process for registering a registrant as an Administrator

### How to access this Function

From the Registration Portal select 'Registration an Individual'. From the resulting search for an individual the 'Registrant Details' window will open. Click on the 'New Role' button

### Process 1—Add a Role

- 1. Change the Role field to Administrator.
- 2. Update the Effective Dates of registration, if necessary.
- 3. Fill in the position title of the person in this role.
- 4. Select a Committee/Group in the Committee field pull down, if necessary.
- 5. Click on the "Add" button to add this role or "Delete" button to delete this role.
- 6. Click on the "Save" button to save the record or the "Delete" button to delete record.
- 7. When completed, click on the "Exit" button.

### Tips:

Committees and Groups need to be setup prior to completing this task.

In training the User must select an organization to register as an administrator but in live environment the administrator registration will go directly to the club.

**DO NOT** choose Coach from the Role drop down menu. Coaches should be registered under Team Official. Refer to Page 18.

'Switch View' allows you to tab between Committees/Groups and Education.

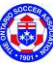

### **Grading Players**

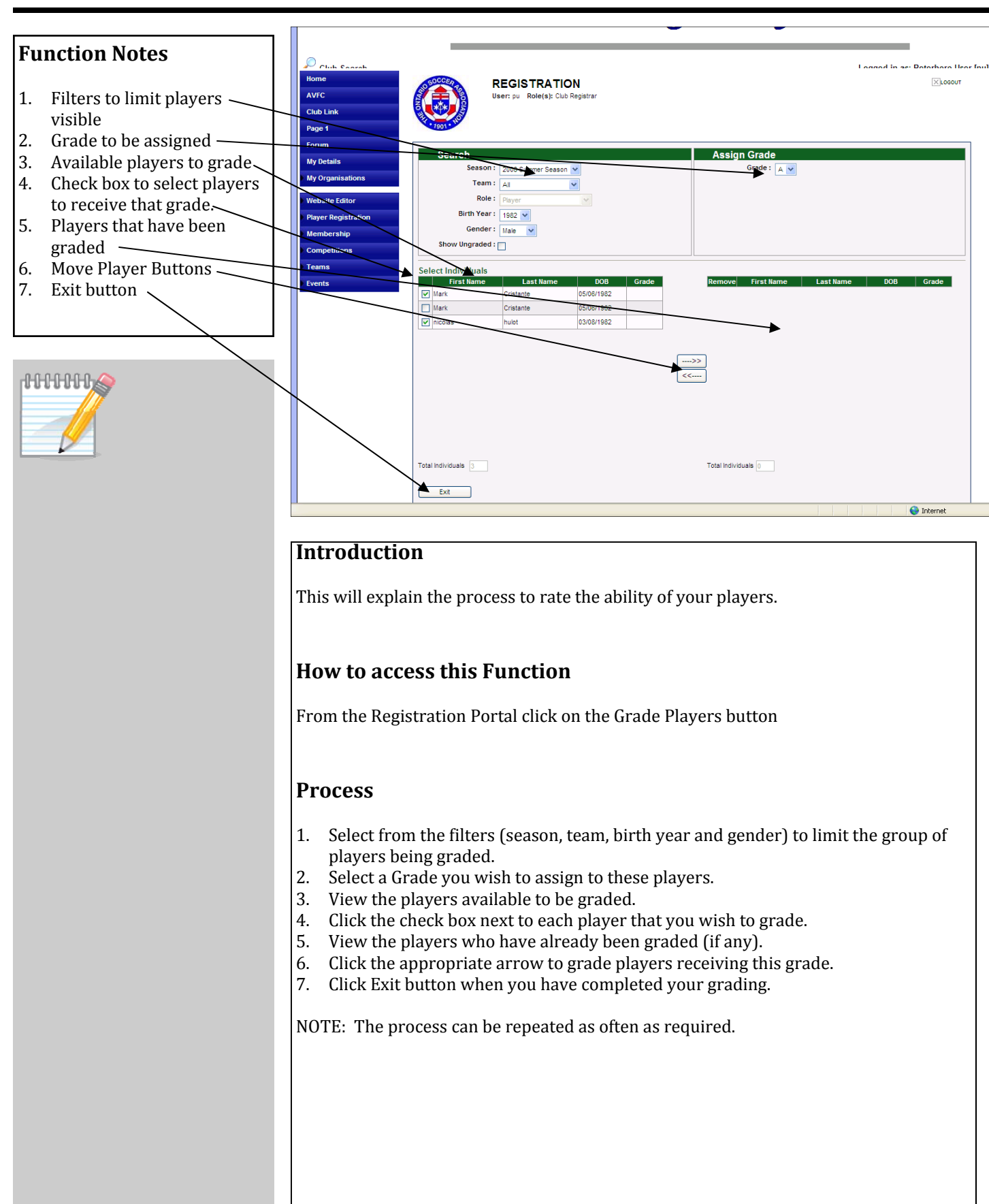

23

### Task List

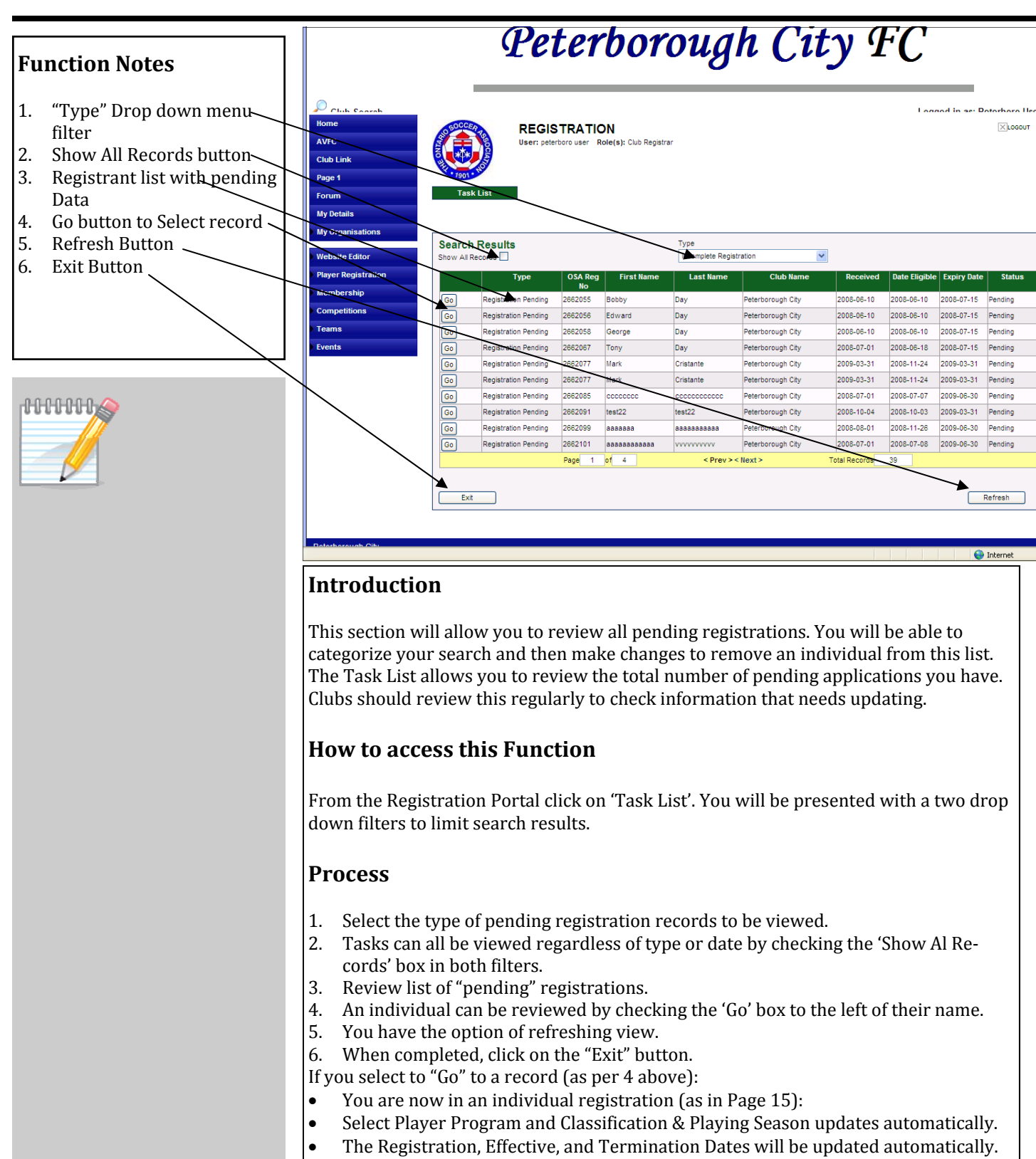

- <u>Optional: click the check boxes in the Documents Received area for your own records</u>, these do not affect the business rules of the database.
- Update the Status to Active if registration is ready to proceed
- Click the Save and Proceed button to continue

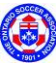

### **Registration Management**

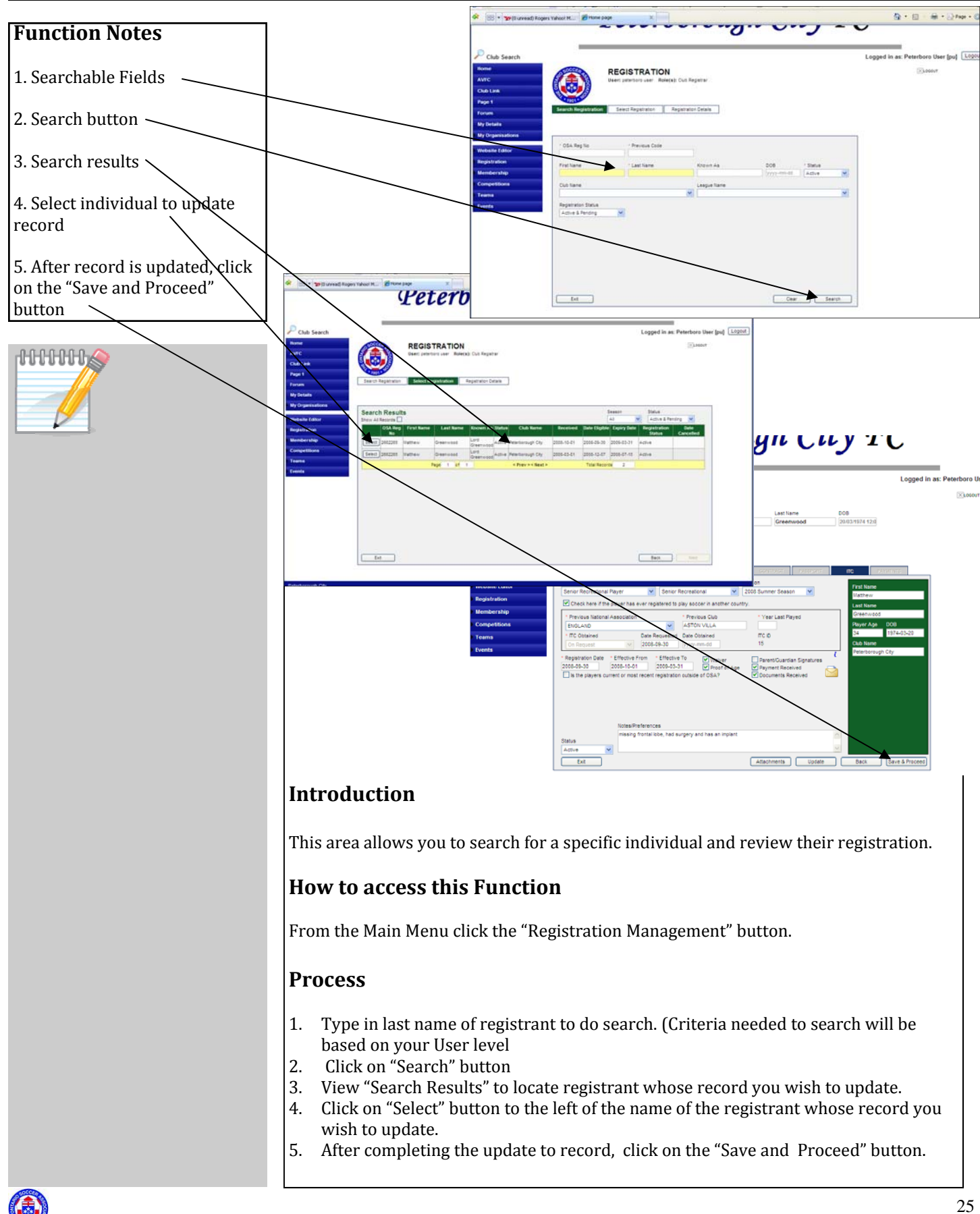

### Terminology

There are certain phrases or titles that have changed from IT SoccerNet to the new AIMS Program. Please familiarize yourself with the new terminology below. Where possible The OSA has been able to retain former phrases and titles.

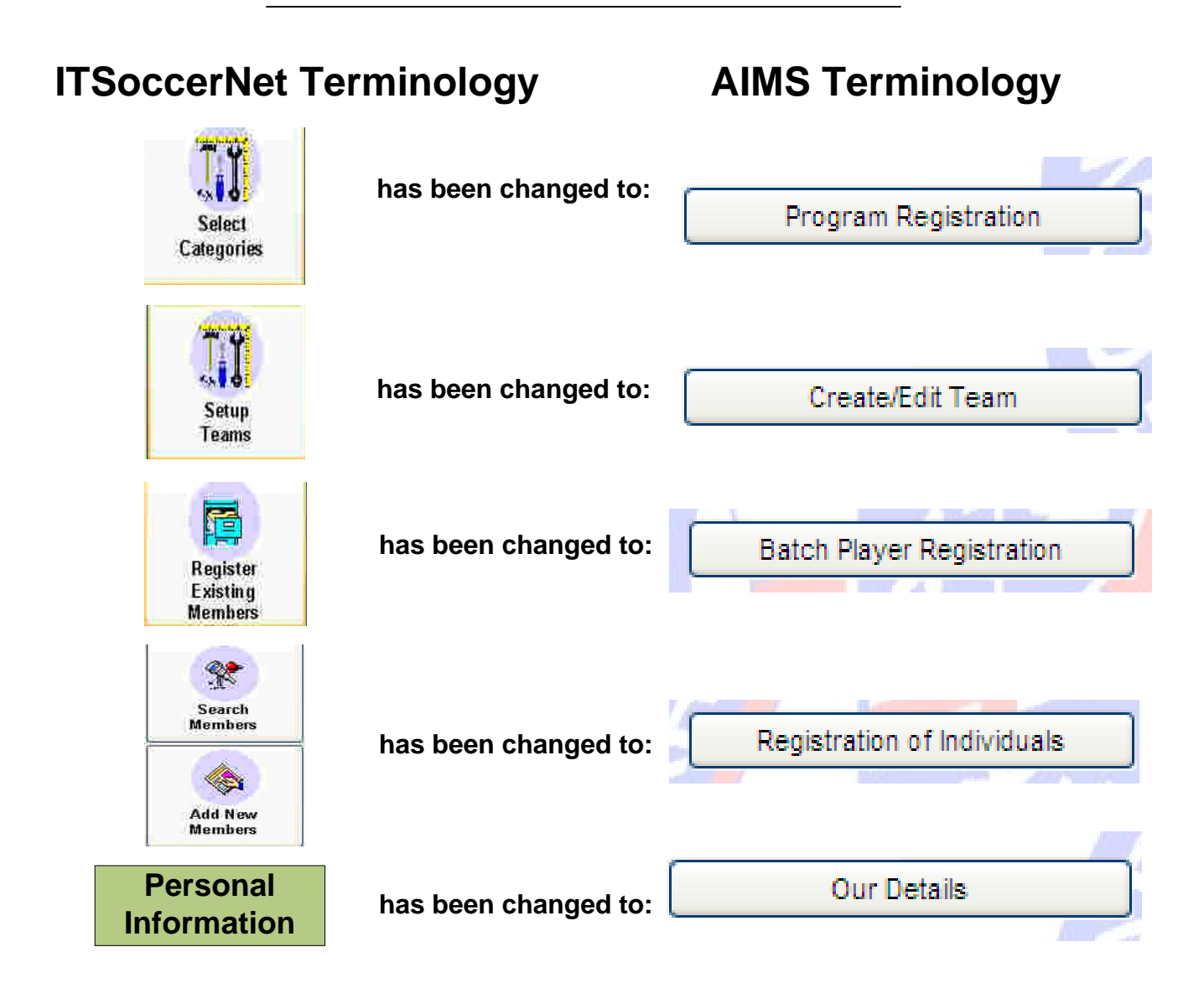

### Terminology

There are additional phrases that may be new to users of AIMS

| Void-               | This is a registration that was never valid at any point, possibly due to error made at time of entry              |  |  |
|---------------------|----------------------------------------------------------------------------------------------------|--|--|
| Cancelled-          | This is a registration that was at some point valid, but now has to be cancelled for some reason                   |  |  |
| New- (Registration  | of Individuals) This is a New Player registration                                                                  |  |  |
| New Role- (Registra | ation of Individuals) This is used to set up a new Non-Playing Role                                                |  |  |
| Update Details-     | Needs to be chosen if you decide to update any field in he top portion of the Individuals Registration             |  |  |
| Contact Details-    | Needs to be used if you wish to view/ amend the individuals contact details, including Address, Phone Number etc.  |  |  |
| Registrant-         | A person whose record is in The OSA database and has been assigned an OSA Registrant Number                        |  |  |
| Active registrant-  | A Player, team official, administrator or Referee who is registered for the current season                         |  |  |
| Mixed-              | A team classification which permits both male and female players                                                   |  |  |
| Status-             | This indicates the status of the registration record and includes: Active, Inactive, Pending, Duplicate and Delete |  |  |
| Classifications-    |                                                                                                    |  |  |
|                     | Mini Soccer Outdoor                                                                                                |  |  |
|                     | Mini-Soccer Indoor                                                                                                 |  |  |
|                     | Mini-Soccer Futsal                                                                                                 |  |  |
|                     | Youth Outdoor Competitive                                                                                          |  |  |
|                     | Youth Outdoor Recreational                                                                                         |  |  |
|                     | Youth Eutral                                                                                                    |  |  |
|                     | Sonior Outdoor Compositivo                                                                                         |  |  |
|                     | Senior Outdoor Recreational                                                                                        |  |  |
|                     | Senior Outdoor Recreational (5-a-<br>Side)                                                                         |  |  |
|                     | Senior Indoor                                                                                                    |  |  |
|                     | Senior Futsal                                                                                                    |  |  |